## Cassini RF ATE System Basic Training Seminar

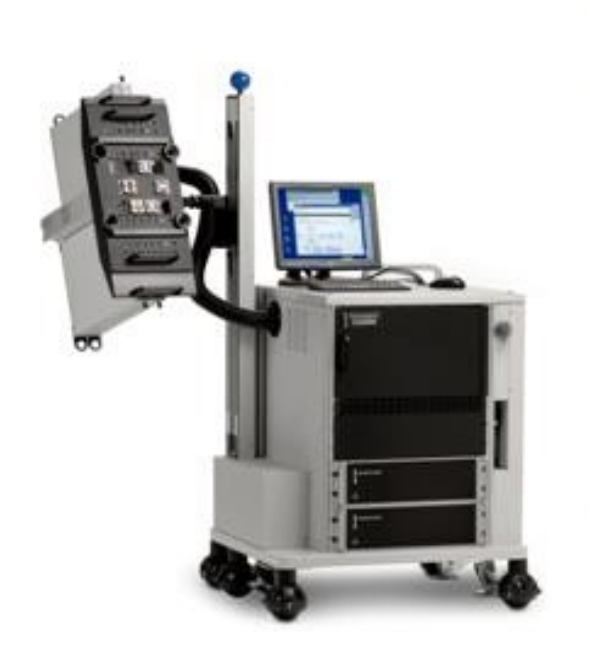

### Fixture and Device Interface Design

# **Cassini Basic Seminar Outline**

- Operation and Troubleshooting
- System Administration and Maintenance
- Basic Test Plan Concepts
- Science of RF Measurement
- Device Definitions
- Example Applications Development
- Test Fixture and Device Interface Design
- Test Design & Best Practices Test Optimization
- Application User Guides

# Fixture Basic Functions / Features

### • What Do Fixtures Do

- Layers of a Fixture
- Bottom Plate Resources
- Top Plate Assembly and Resources
- Fixture Modules Available
- Smart Carrier Programming
- Planning: Fixture Schematic
- Fixture Assembly

# Fixture Basic Functions / Features

#### What does the fixture do?

 Allows for standard resource routing and switching from the test system to the Device Under Test (DUT). It also allows for specialized signal processing required for the DUT.

#### **Required interfaces:**

- RF, AC, and DC interfaces between the tester and fixture. Bottom Board Assembly
- RF, AC, and DC interfaces between itself and the DUT interface board. Top Board Assembly / Carrier Board
- Specialized signal processing for the DUT. Carrier Modules
- DUT Interface Board (DIB) and socket.

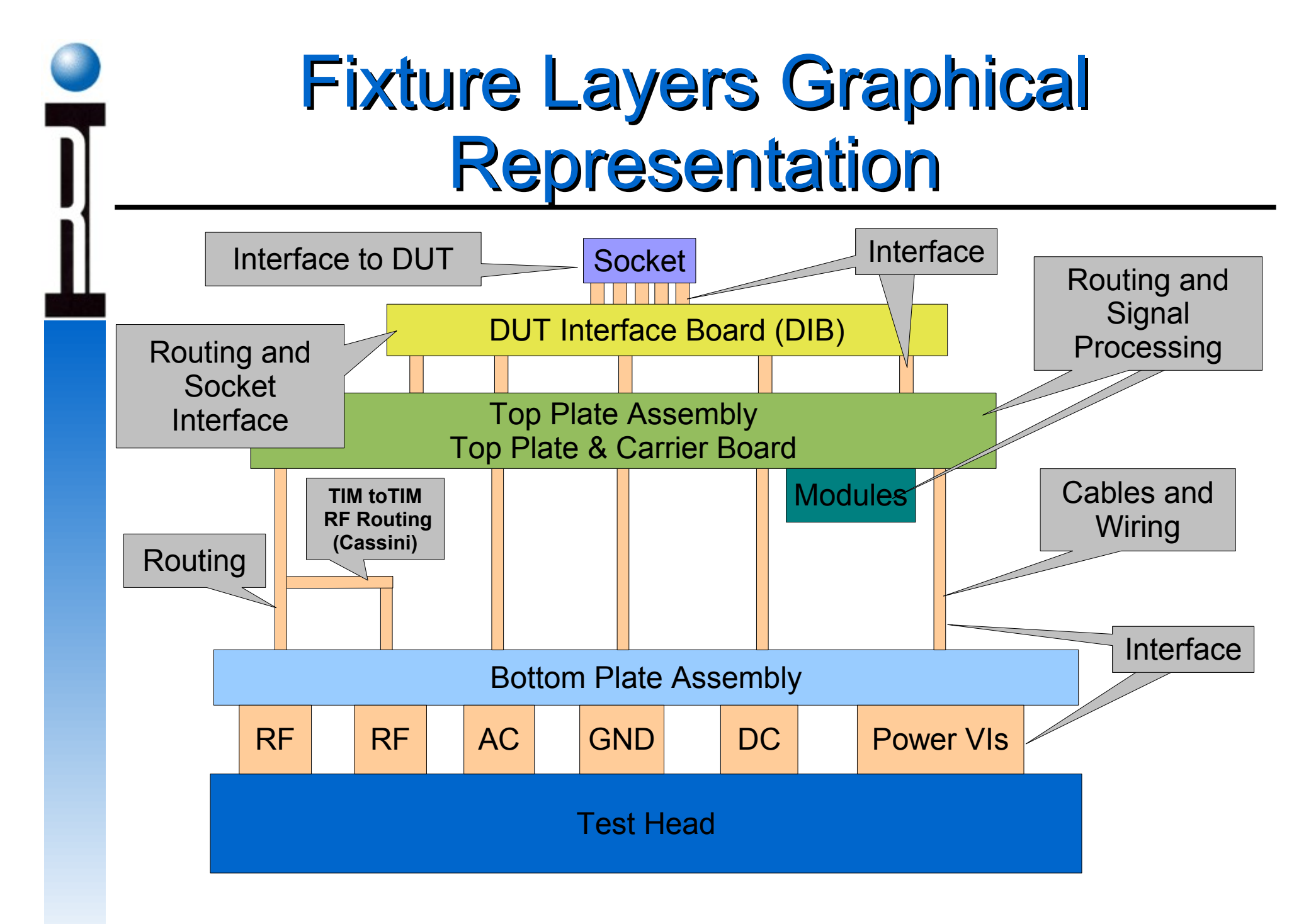

# Test Head Interface Cassini RF, AC, and DC

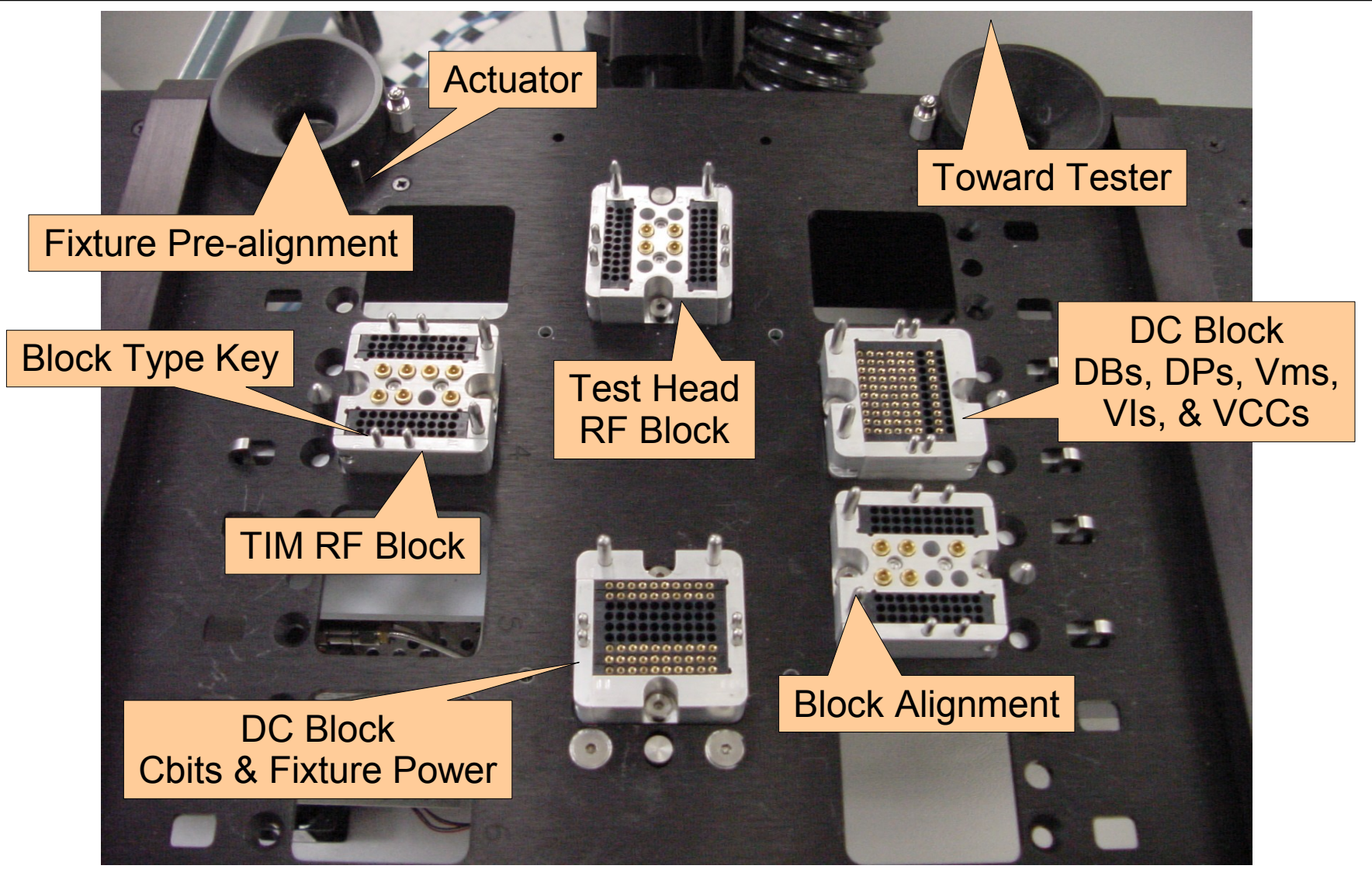

## Fixture Bottom RF Blocks Cassini

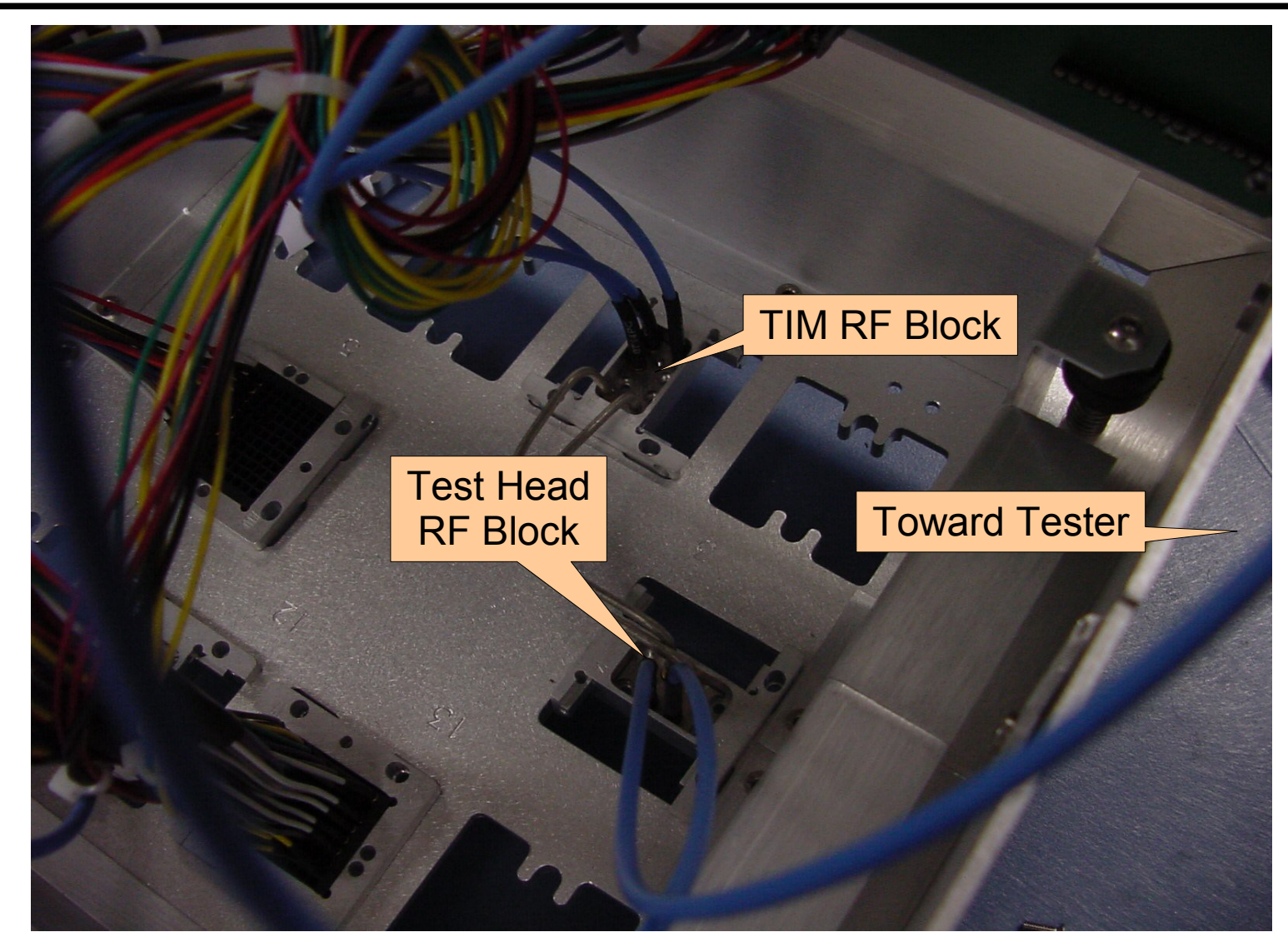

# Fixture Bottom AC and DC Blocks Cassini

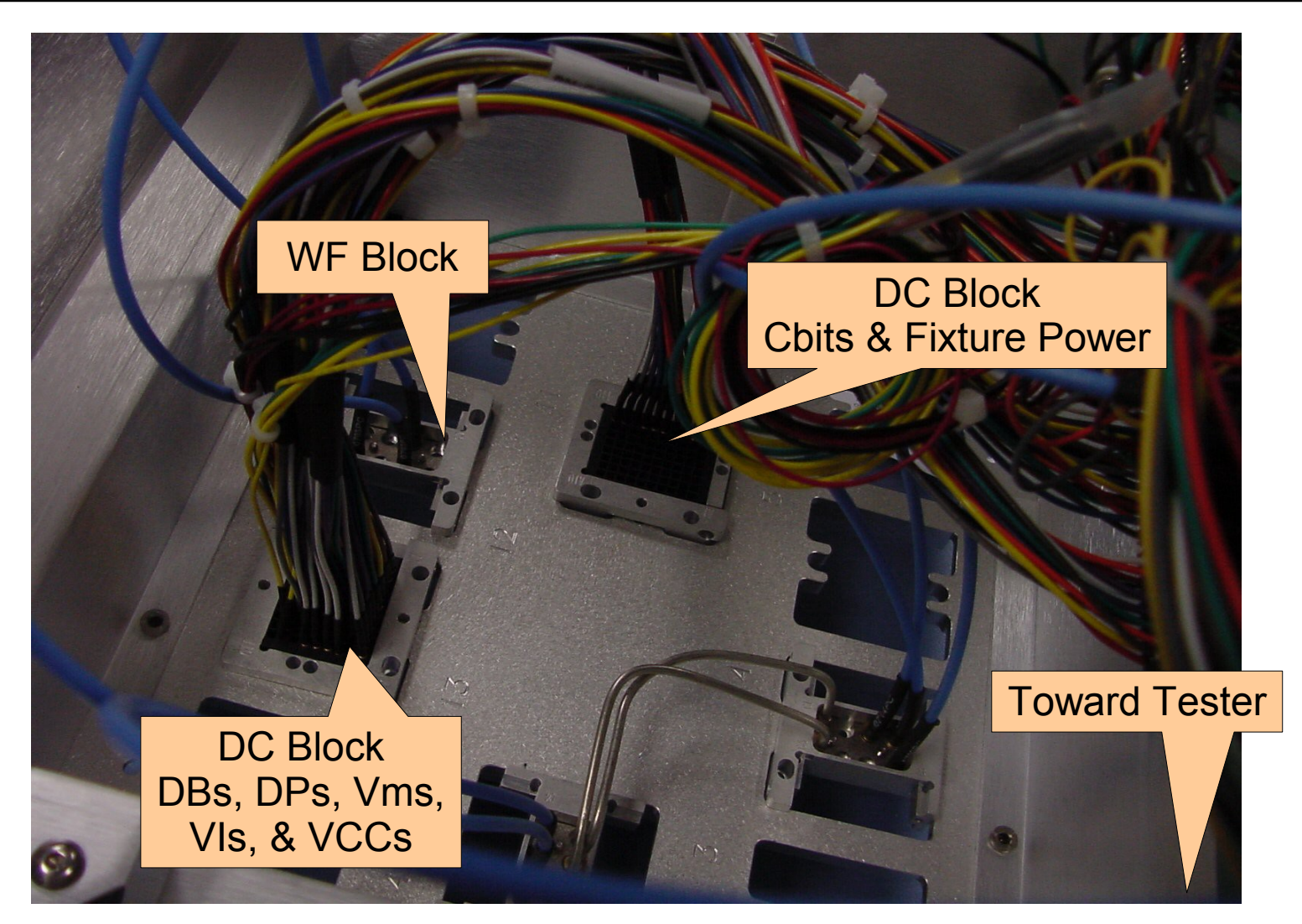

## Fixture Bottom Resource Map Cassini

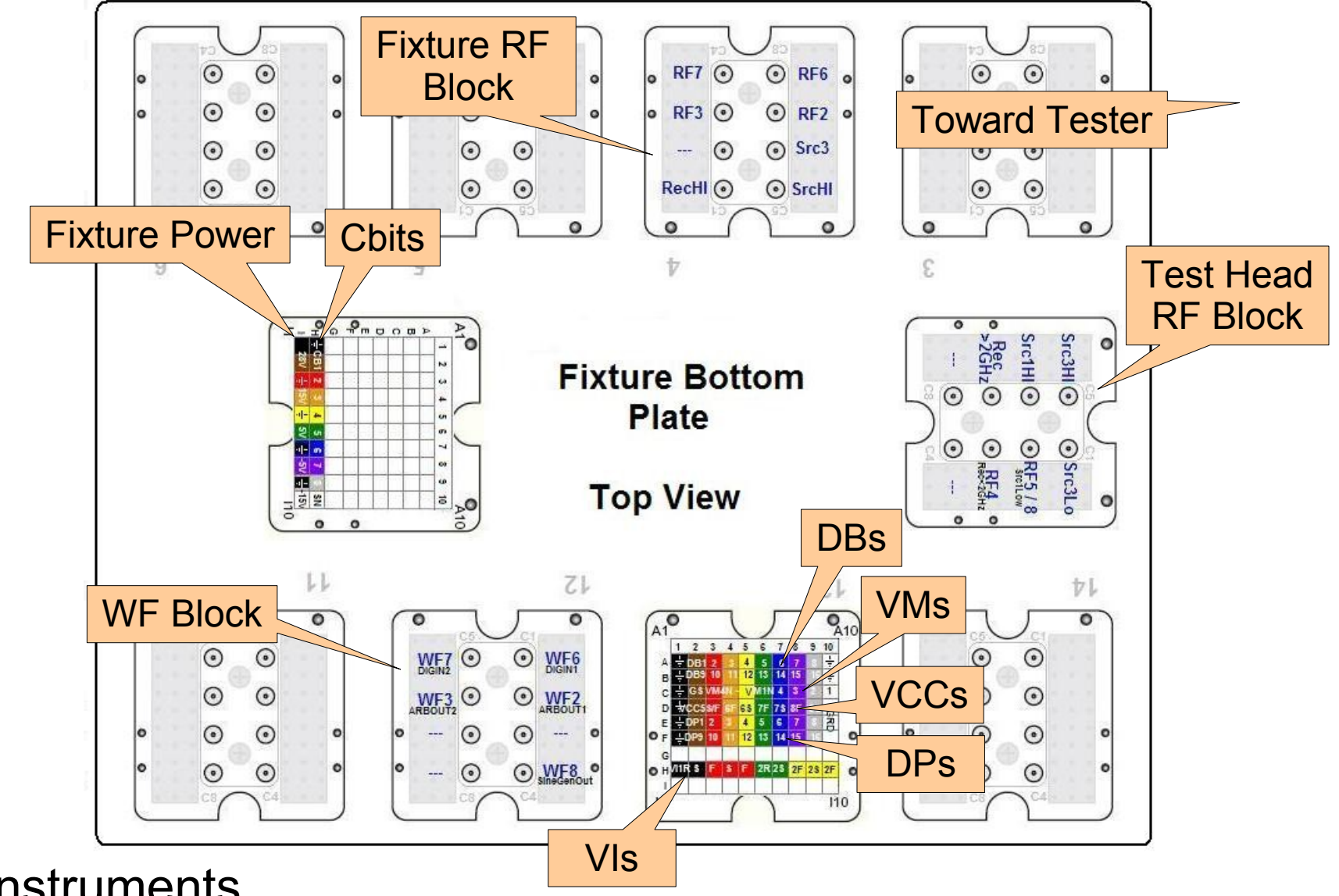

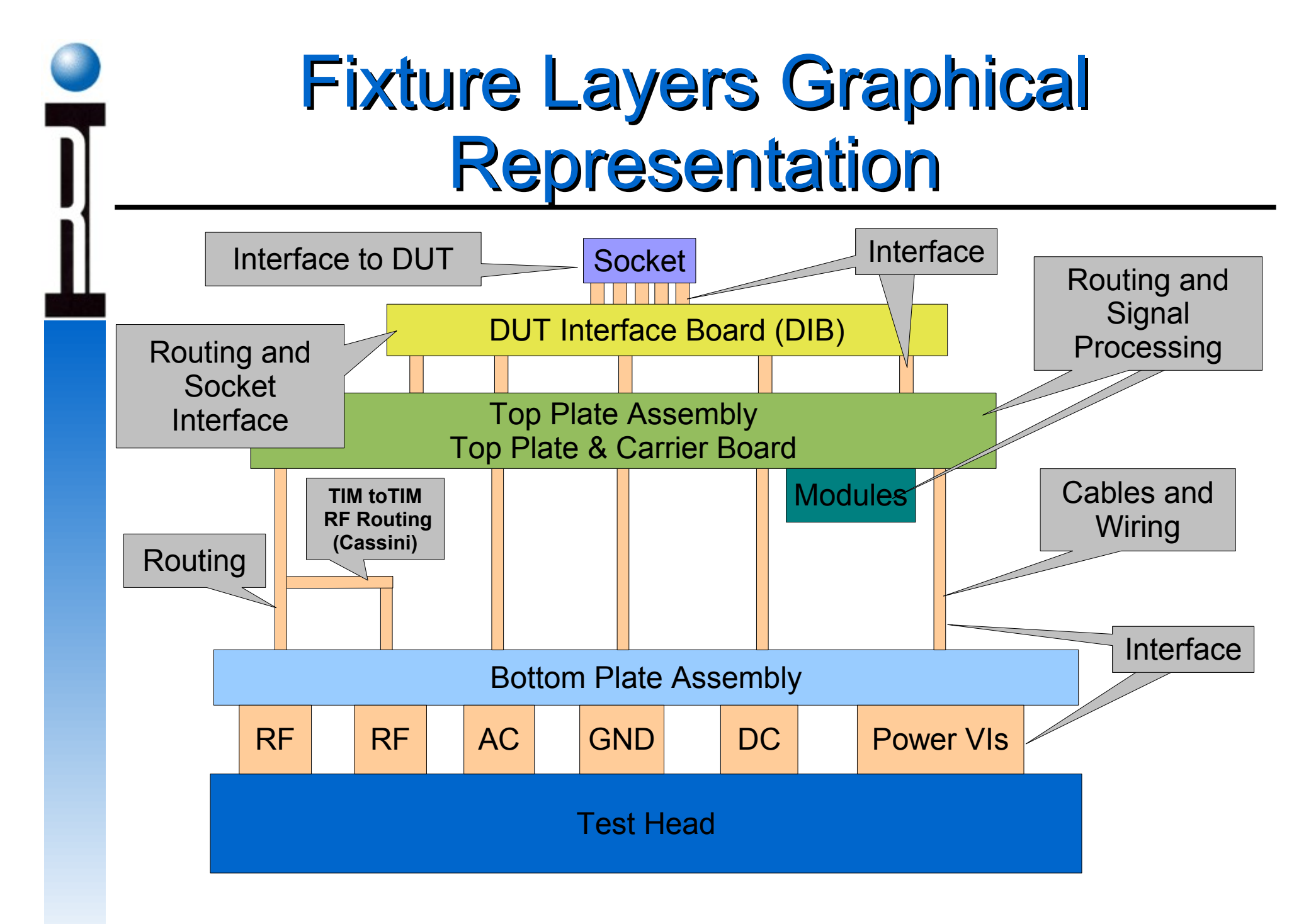

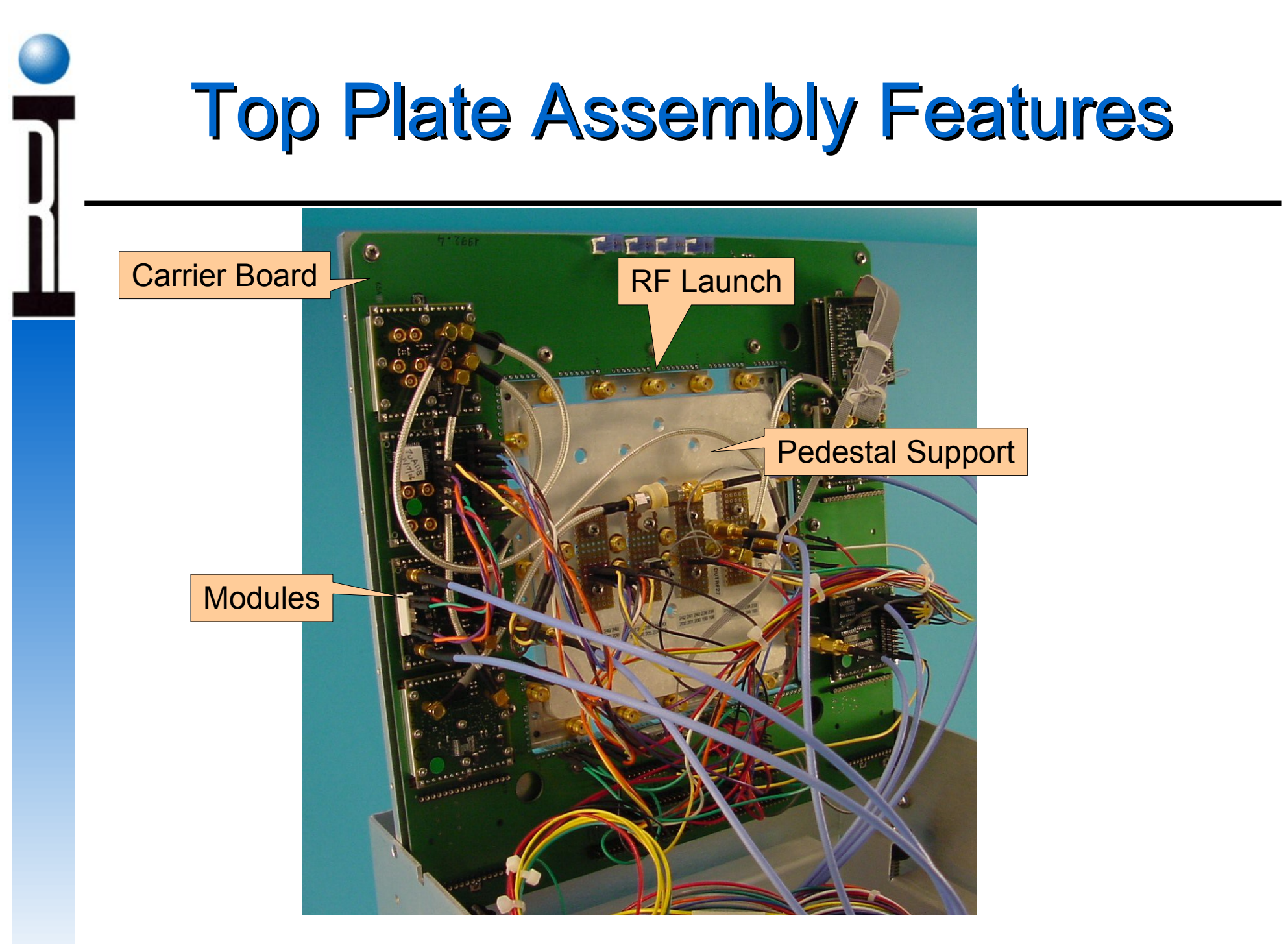

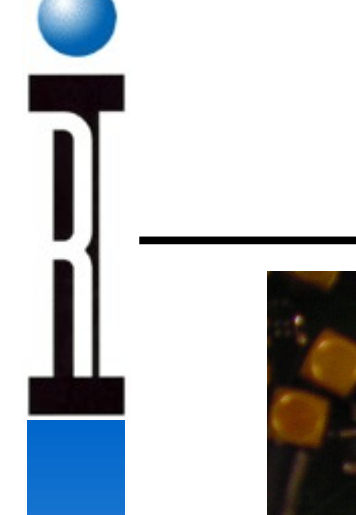

# **Pedestal Support Interior**

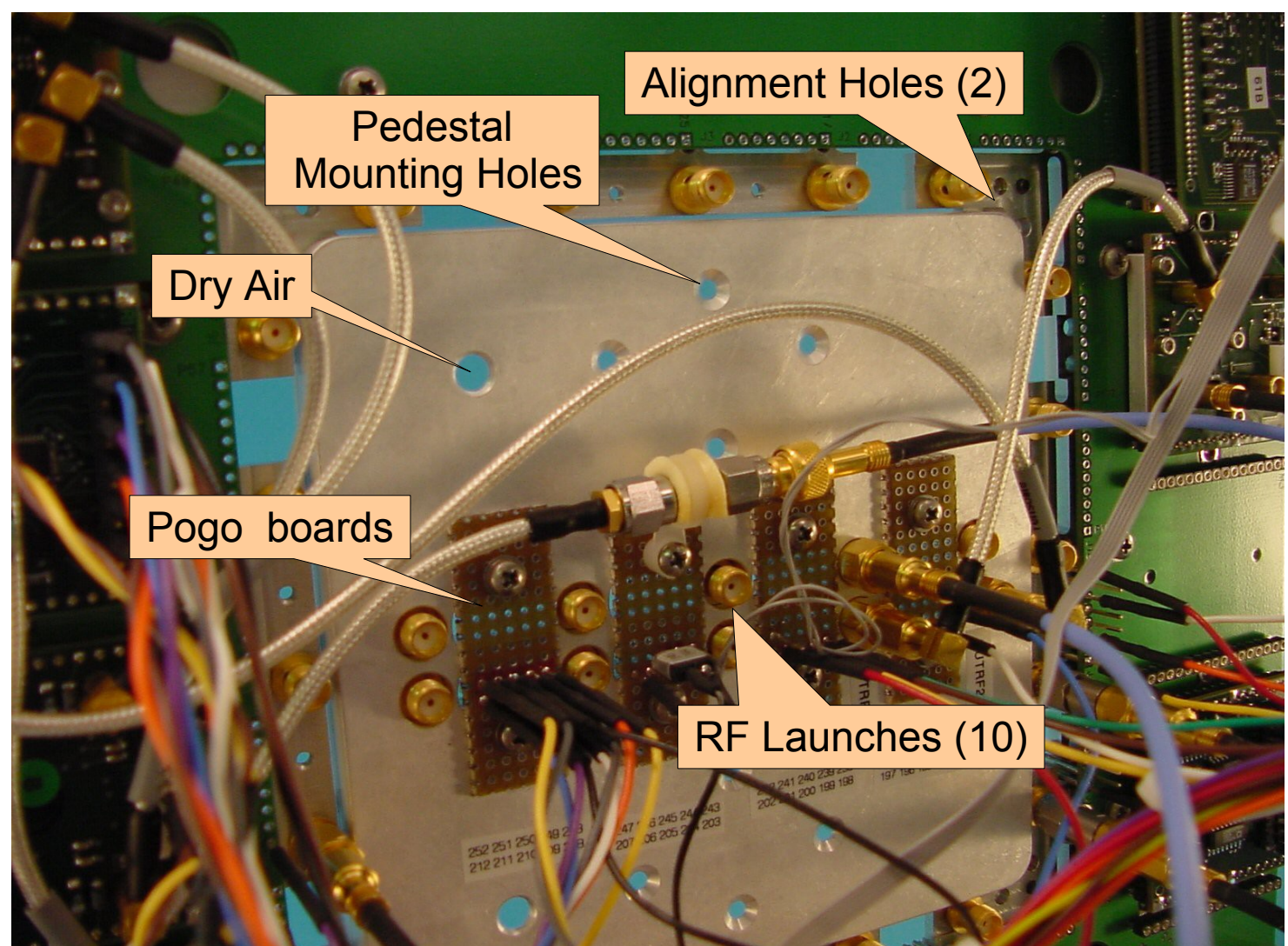

# Carrier Board Basic Features

Interior Side Features Module locations 40 Pin Header Aux Header Pogo Locations RF Locations

Exterior Side Features Cbit Generation Module Control 3.3V Regulator SN Chip (Cassini)

## **Interior Side Features**

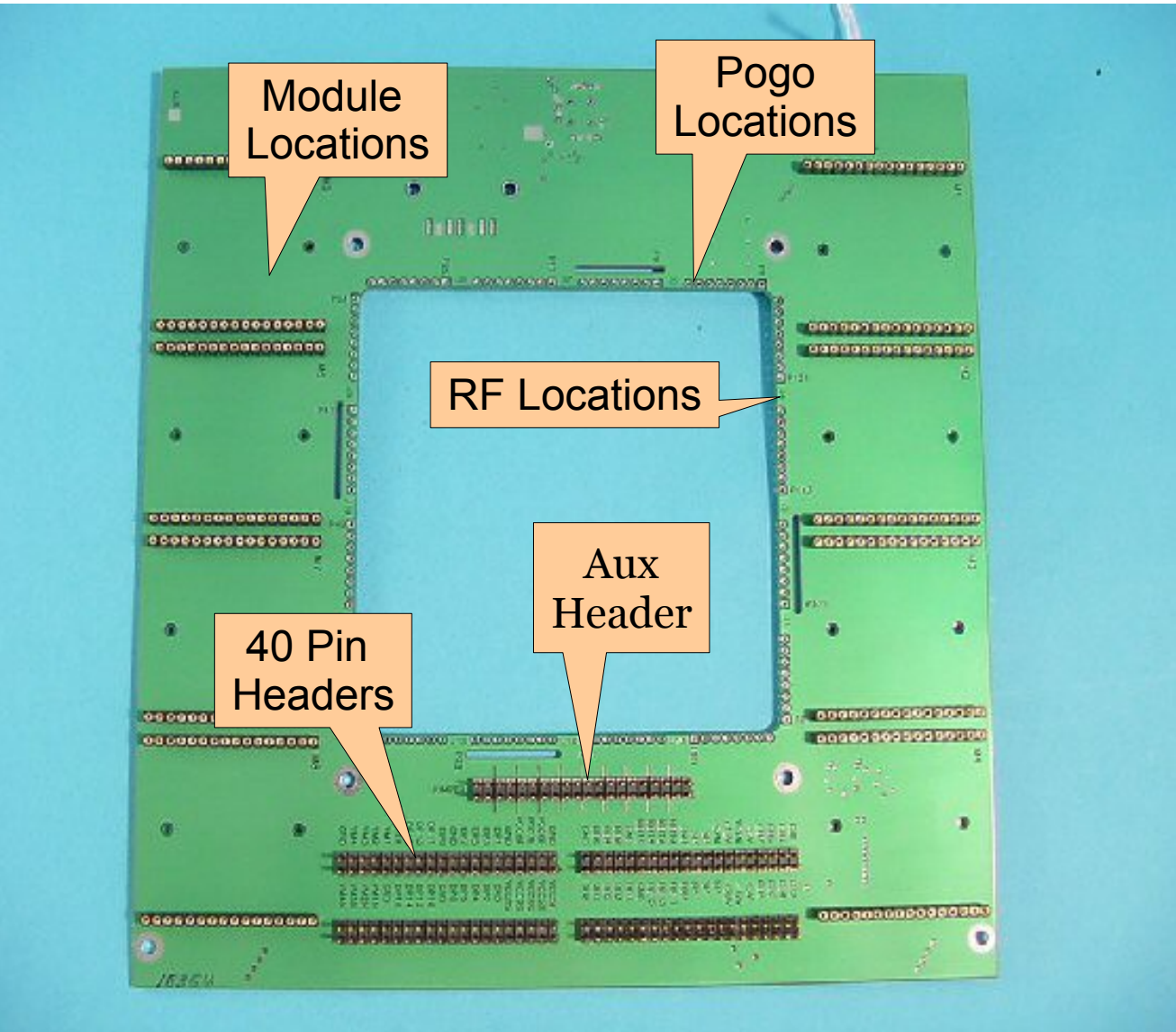

# **Exterior Side Features**

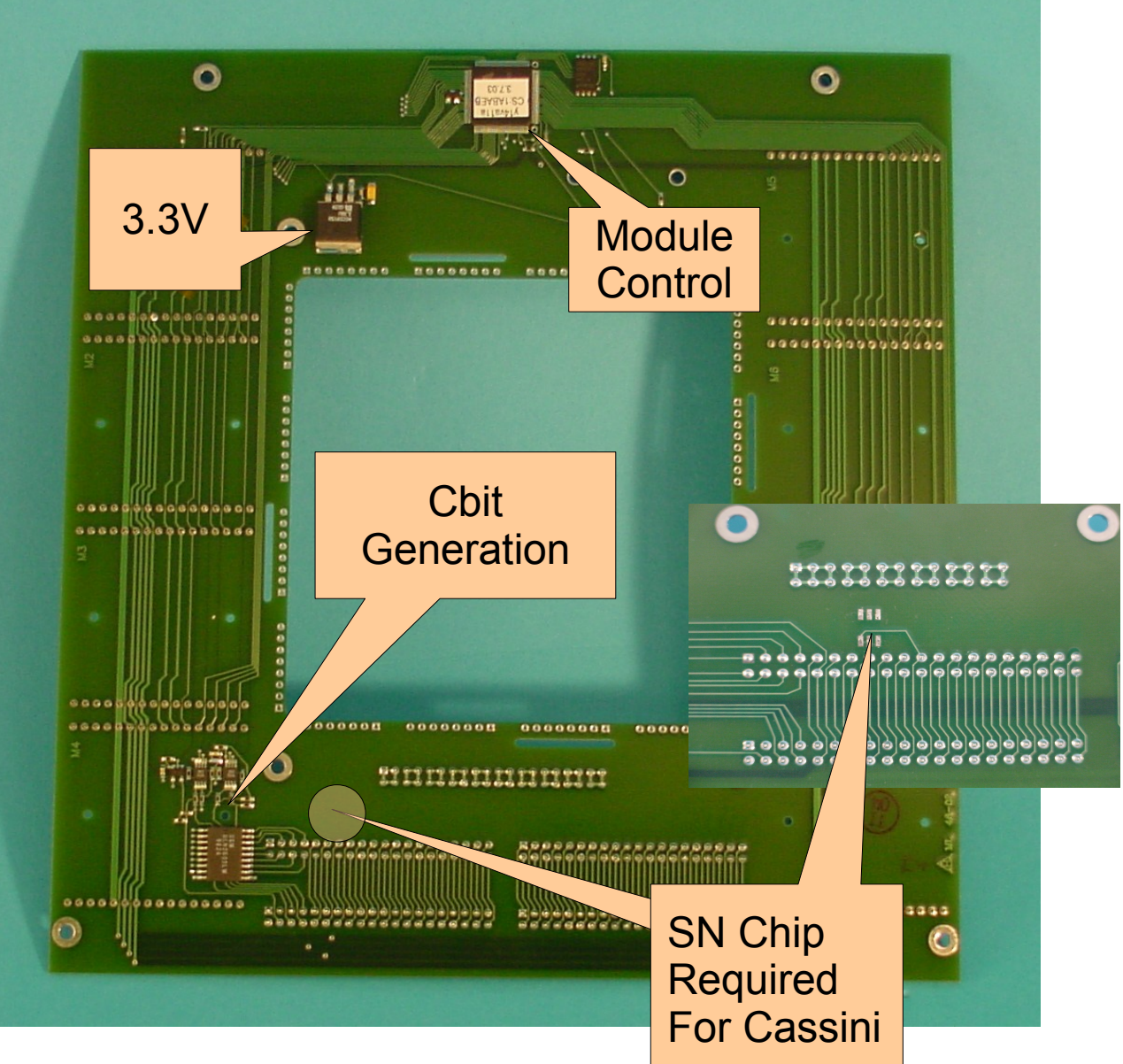

# **Carrier Board 40 Pin Headers**

= Control Bits

= Voltage Return

= Static Digital

= Power Supply

= Device Power

= Voltage Measure x

= Ground

= Guard

= Customer Specific/Undefined

= Differential Voltage Measure x

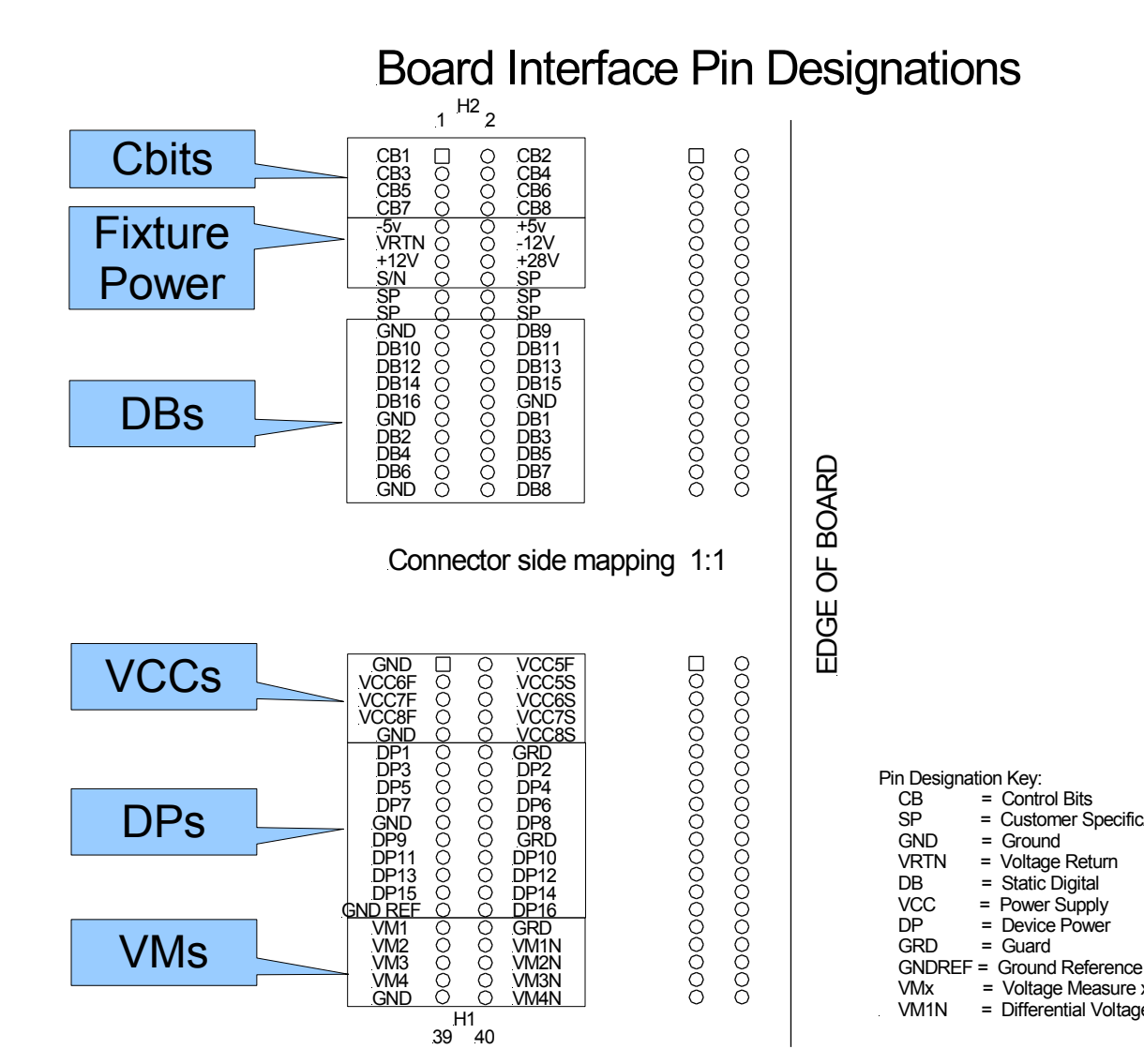

# Module Locations 20RF

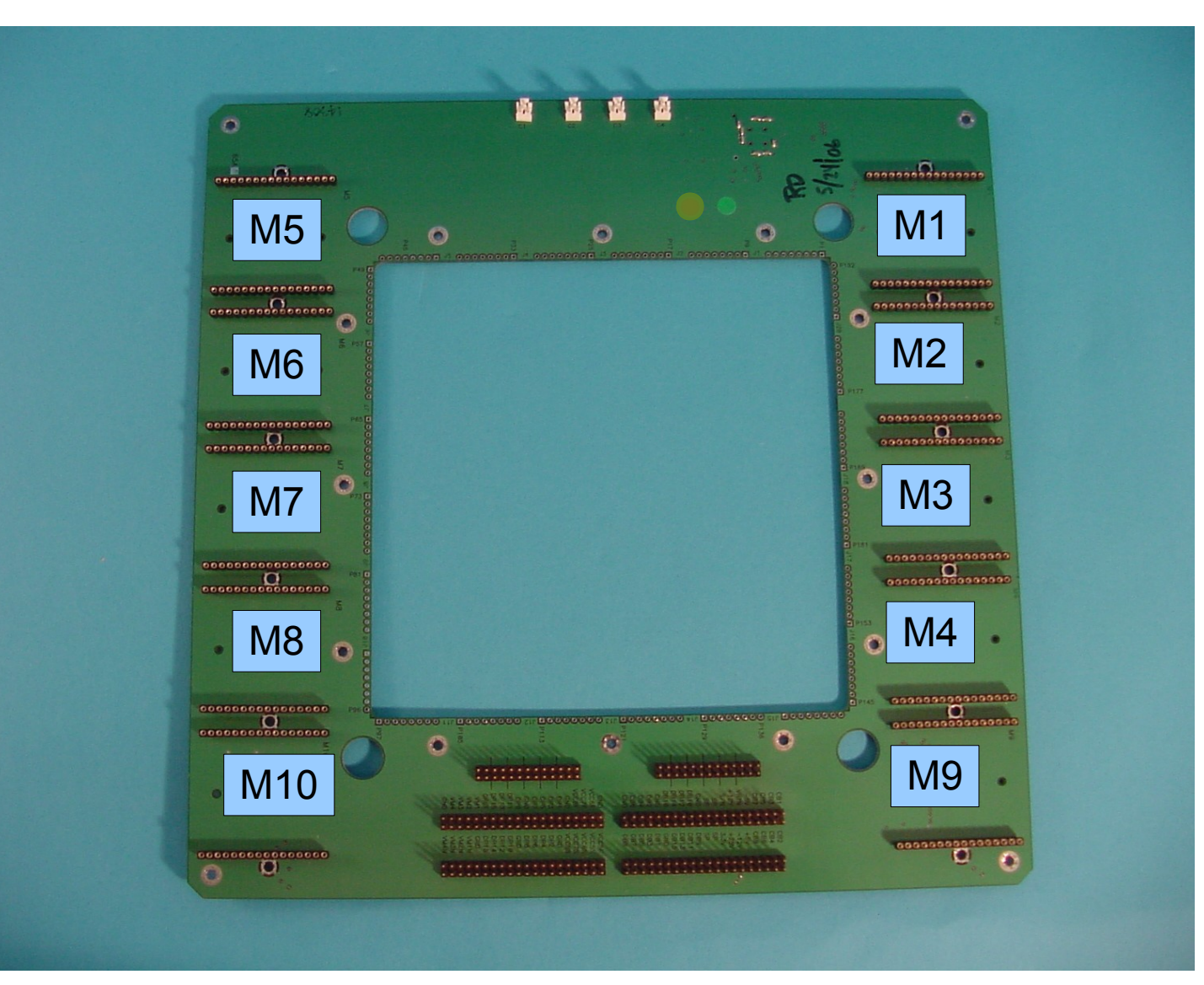

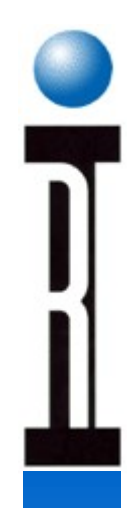

## Module Voltages

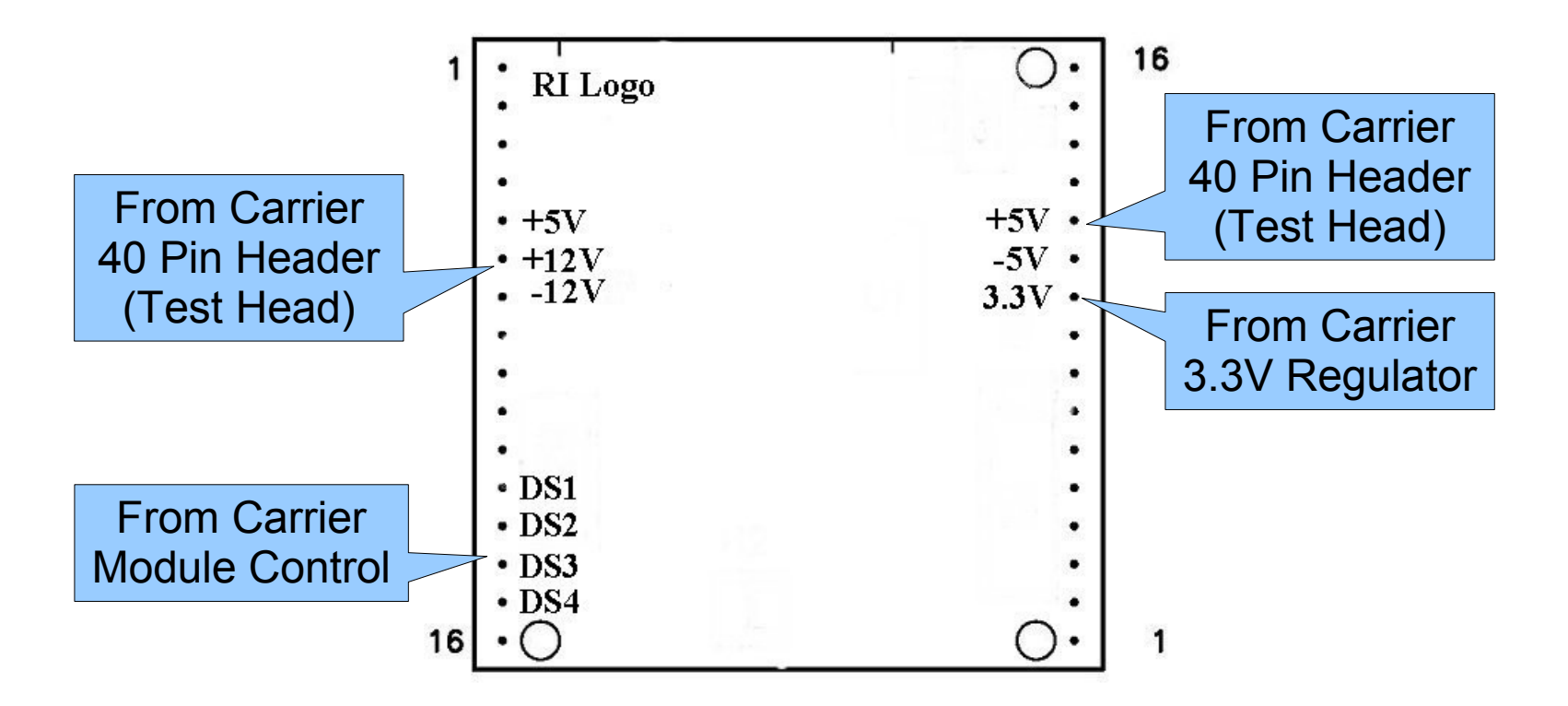

#### Note:

1. DS1-4 are not available on Passive carrier boards

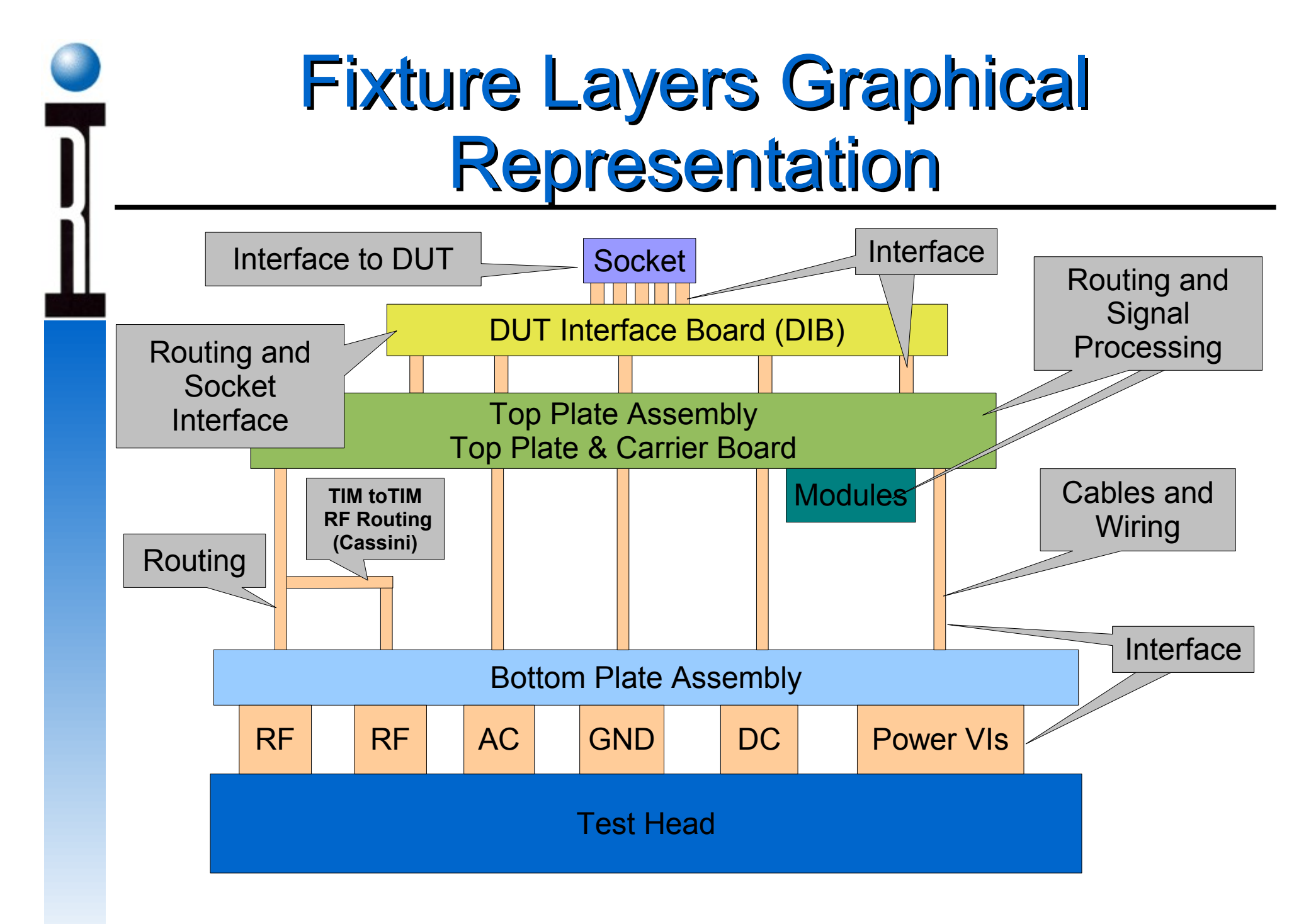

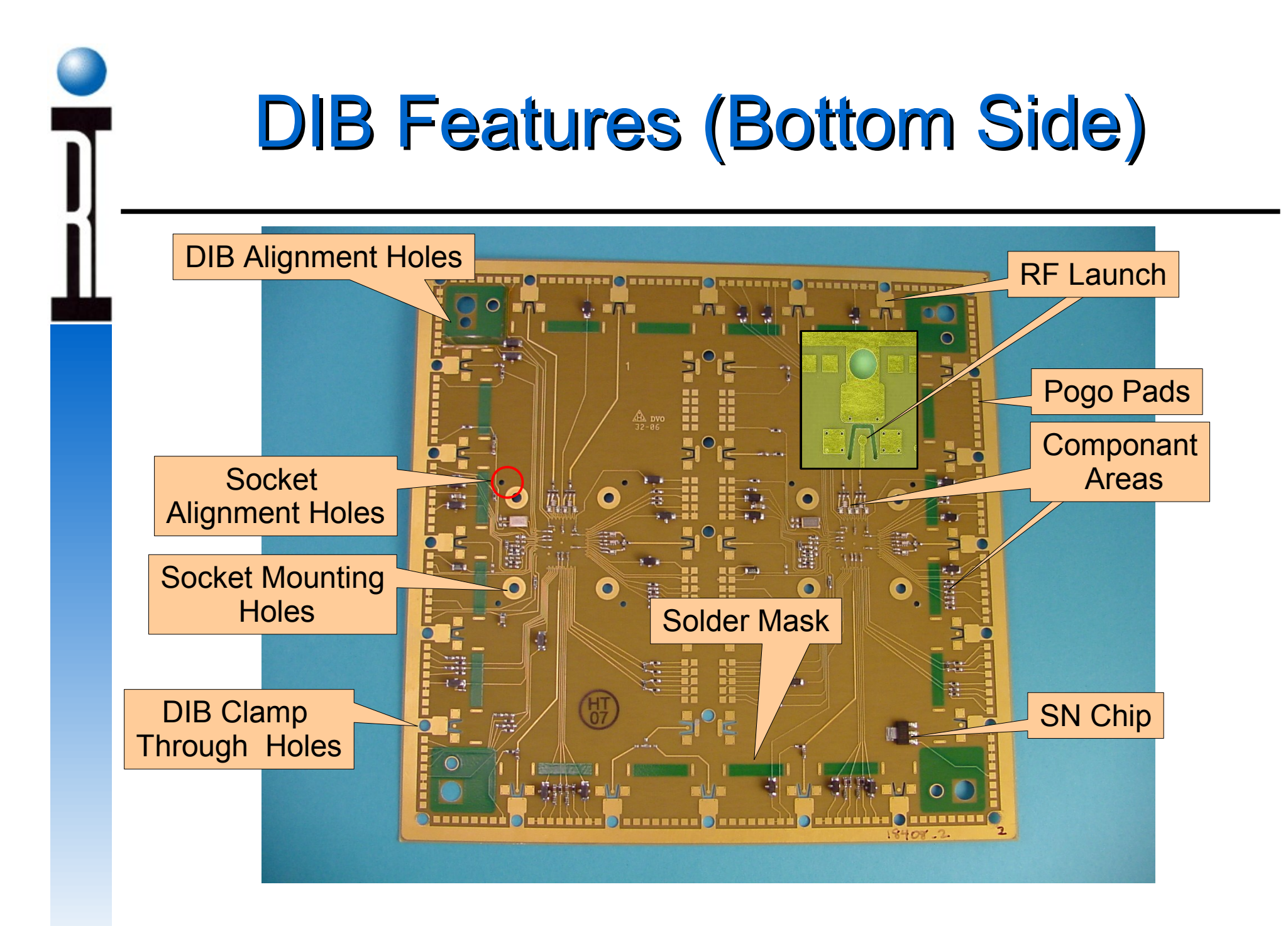

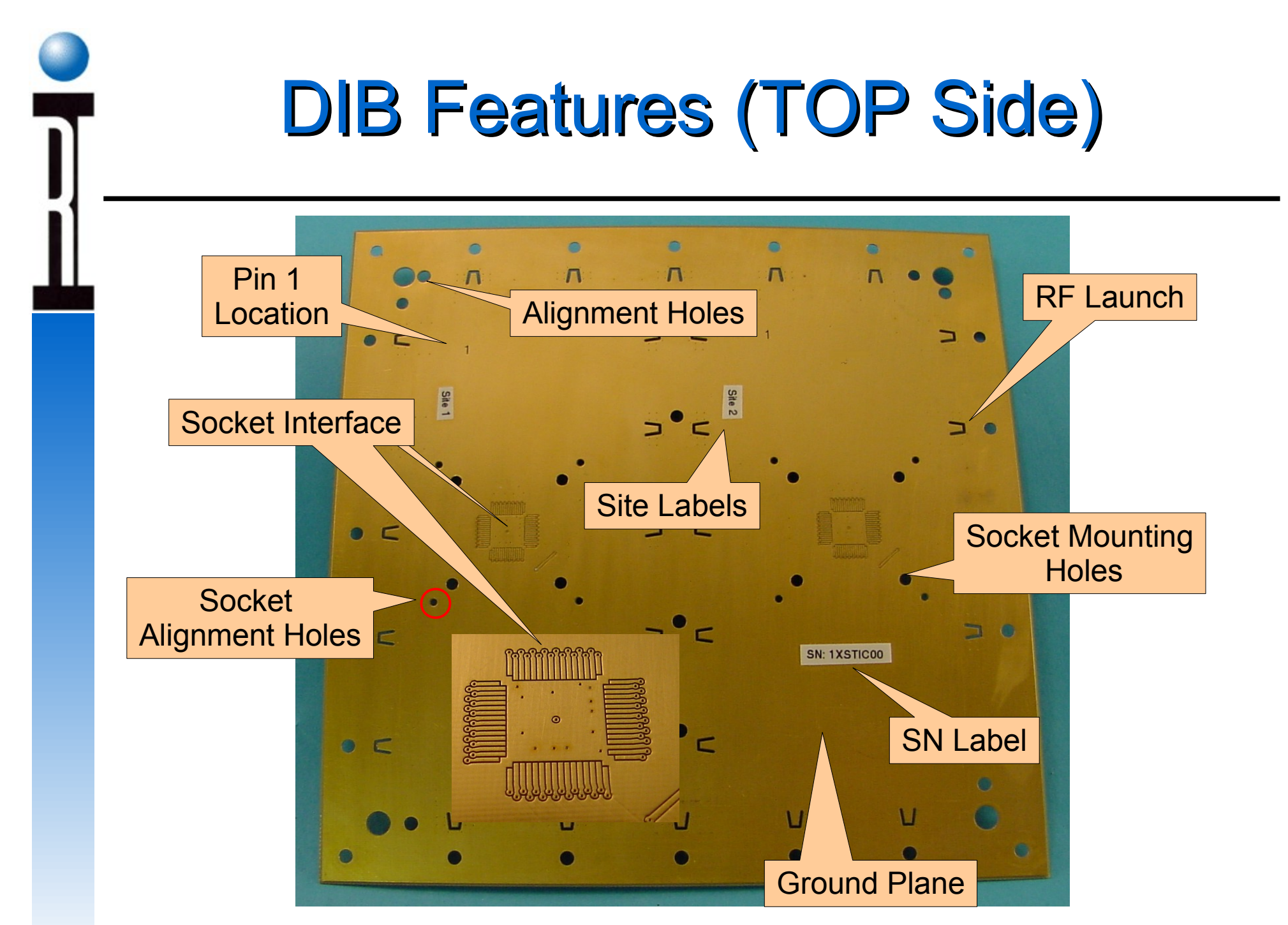

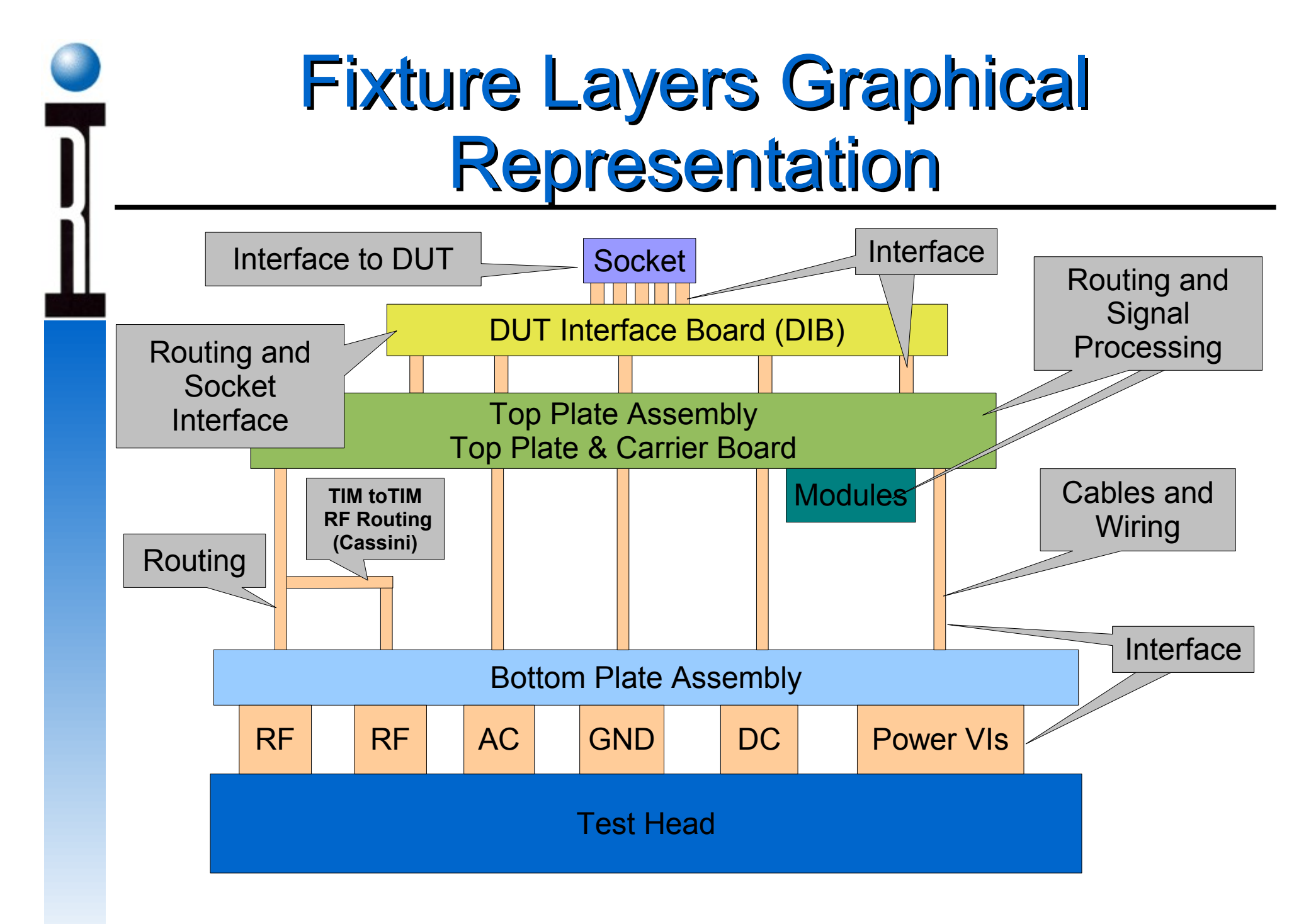

# Fixture Basic Functions / Features

- What Do Fixtures Do
- Layers of a Fixture
- Bottom Plate Resources
- Top Plate Assembly and Resources
- Fixture Modules Available
- Smart Carrier Programming
- Planning: Fixture Schematic
- Fixture Assembly

# Why Modules?

#### **Resource Customization, Extension, and Enhancement**

- RF, AC, DC Switching
- Signal Attenuation
- Filtering
- Differential I/Q Signals and Offsets
- Frequency Division
- Voltage Buffering
- Etc....

Standard Modules Available From Roos Instruments

http://roos.com/docs/JLUT-64A253?Open

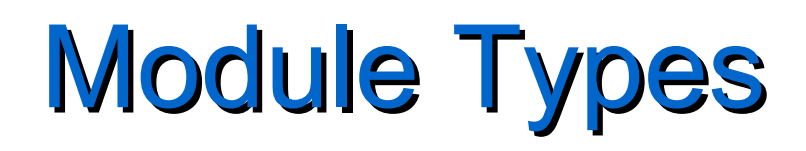

#### Module Types Based on Levels of Complexity and Control

- Level 1 Require simple static digital control lines.
  - OTC attenuators, switches, etc... requiring 1 8 Cbits
  - RI developed modules requiring 1 4 static control lines
- Level 2 Require more than simple static digital control but do not require fixture instrument buttons.
  - RI developed modules requiring more than 4 static control lines
  - Only one state or variable to control
- Level 3 Require fixture instrument buttons for control.
  - More that one variable to be controlled ie. state and level commands together

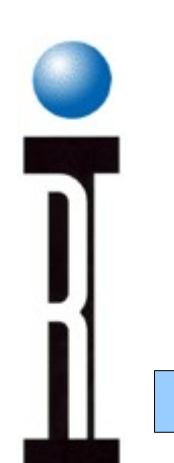

## Level 1 Cbit Control Carrier 65A

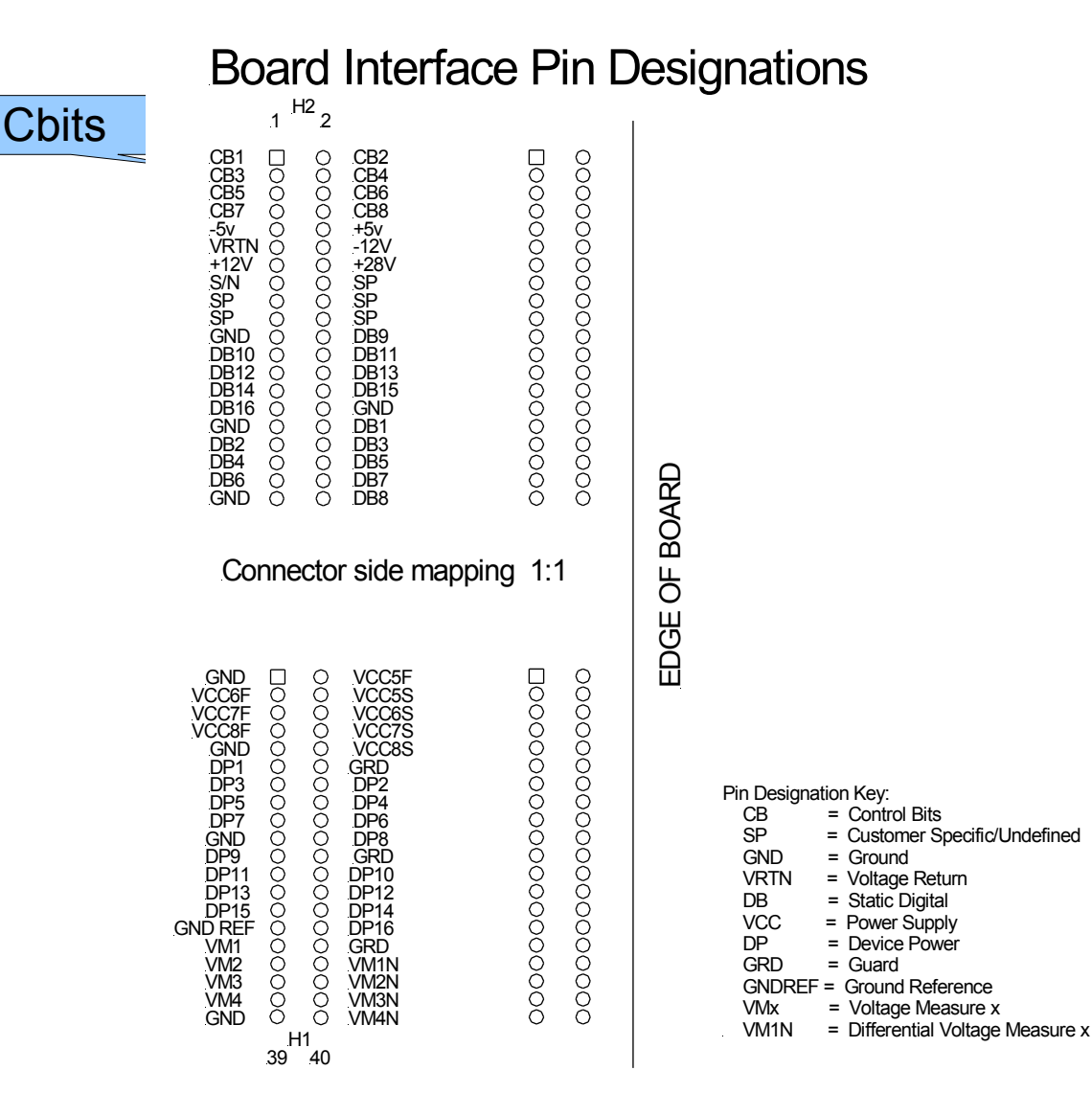

ators, switches, relays, and configured for module

e" is typed into the switch File Editor (7100) or the (Cassini).

Cbit2 high type C21 into switch field.

# Level 1 Module Control

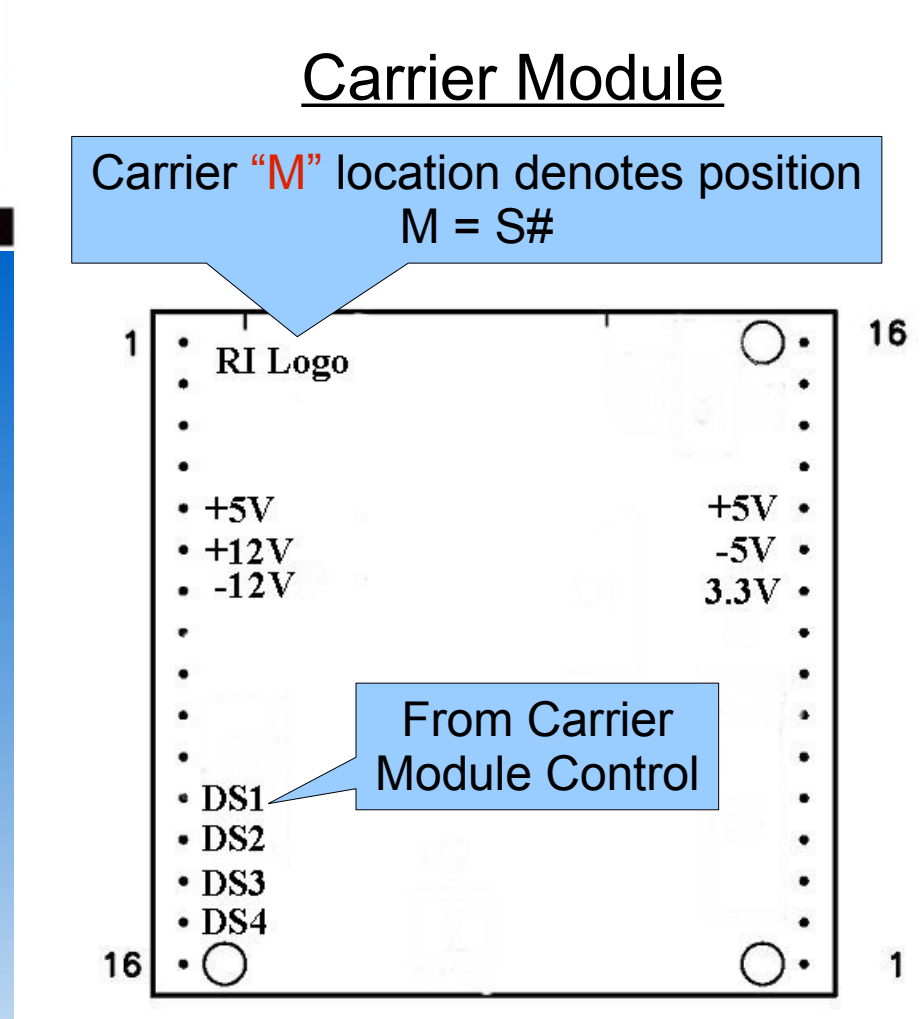

### Module Control String

1. Control provided through DS1 - DS4.

2. Format: "S# - state-state-state-state". # = module position

> Example: To drive the lines DS1 and DS3 high at module location M2 type S21X1X into the fixture file switch field.

Note:

1. DS1-4 are not available on Passive carrier boards

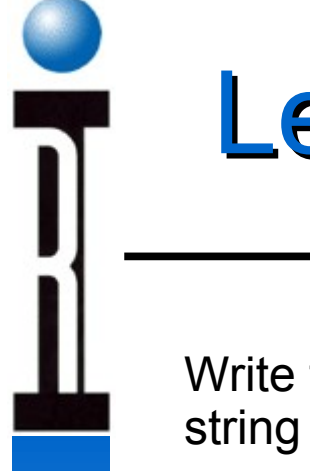

# Level 1 Module Control Exercise

Write the code string required to place Cbit 3 high and Cbit 5 low. In the same string drive DS1,2, and 4 of the module at M3 high.

Where would the code string be typed?

# Answer to Level 1 Control Exercise

- 1. C31C50S311X1 or C50C31S311X1 or S311X1C31C50
- 2. In the fixture file switch field.

Note that strings are not delineated and can be mixed.

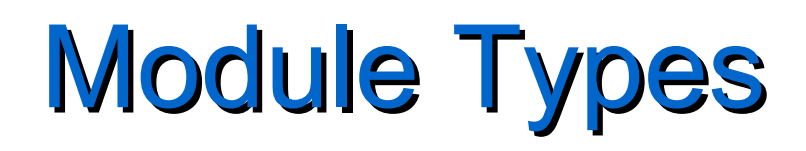

#### Module Types Based on Levels of Complexity and Control

- Level 1 Require simple static digital control lines.
  - OTC attenuators, switches, etc... requiring 1 8 Cbits
  - RI developed modules requiring 1 4 static control lines
- Level 2 Require more than simple static digital control but do not require fixture instrument buttons.
  - RI developed modules requiring more than 4 static control lines
  - Only one state or variable to control
- Level 3 Require fixture instrument buttons for control.
  - More that one variable to be controlled ie. state and level commands together

# Level 2 Module Control

### Carrier Module

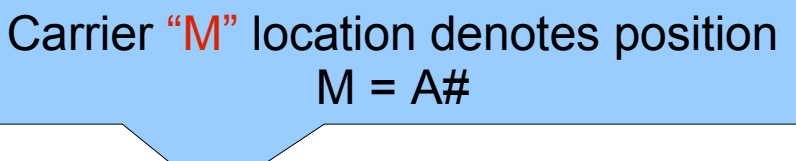

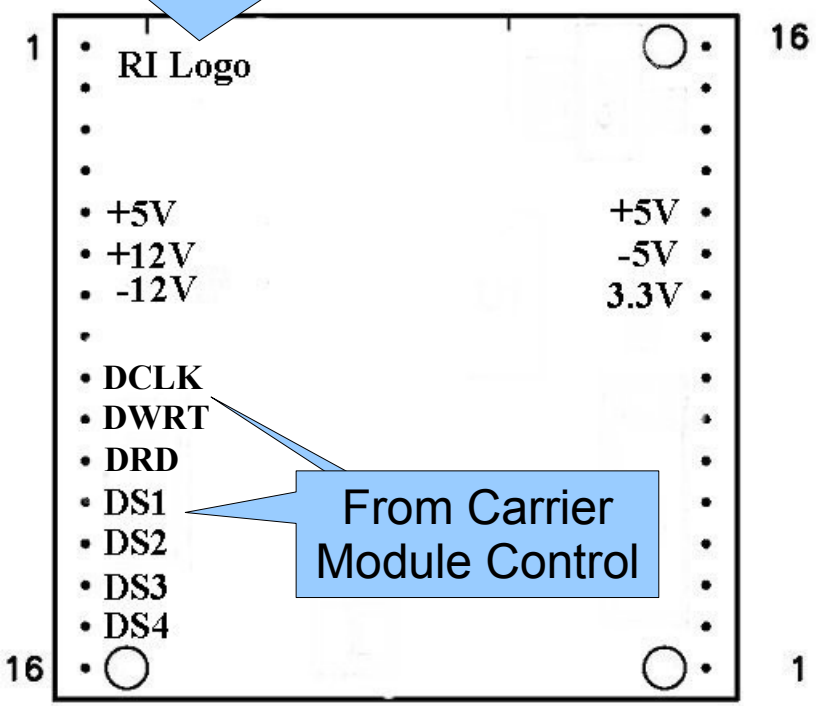

#### Note:

1. DS1-4 are not available on Passive carrier boards

### Module Control String

- 1. Control provided through DS1 DS4, DWRT, DRD, and DCLK.
- 2. Carrier configuration step "Add Module" required in 7100. "Edit Modules" is used in the Fixture Definition on the Cassini.
- 3. No fixture control buttons required in test plan.
- 4. Format: "A#SW=XX" or "A#CX=Y".
  A# = module position
  SW=XX or CX=Y is module specific but still loaded into fixture switch field.

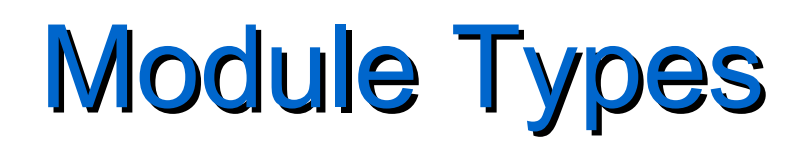

#### Module Types Based on Levels of Complexity and Control

- Level 1 Require simple static digital control lines.
  - OTC attenuators, switches, etc... requiring 1 8 Cbits
  - RI developed modules requiring 1 4 static control lines
- Level 2 Require more than simple static digital control but do not require fixture instrument buttons.
  - RI developed modules requiring more than 4 static control lines
  - Only one state or variable to control
- Level 3 Require fixture instrument buttons for control.
  - More that one variable to be controlled ie. state and level commands together

# Level 3 Module Control

### Carrier Module

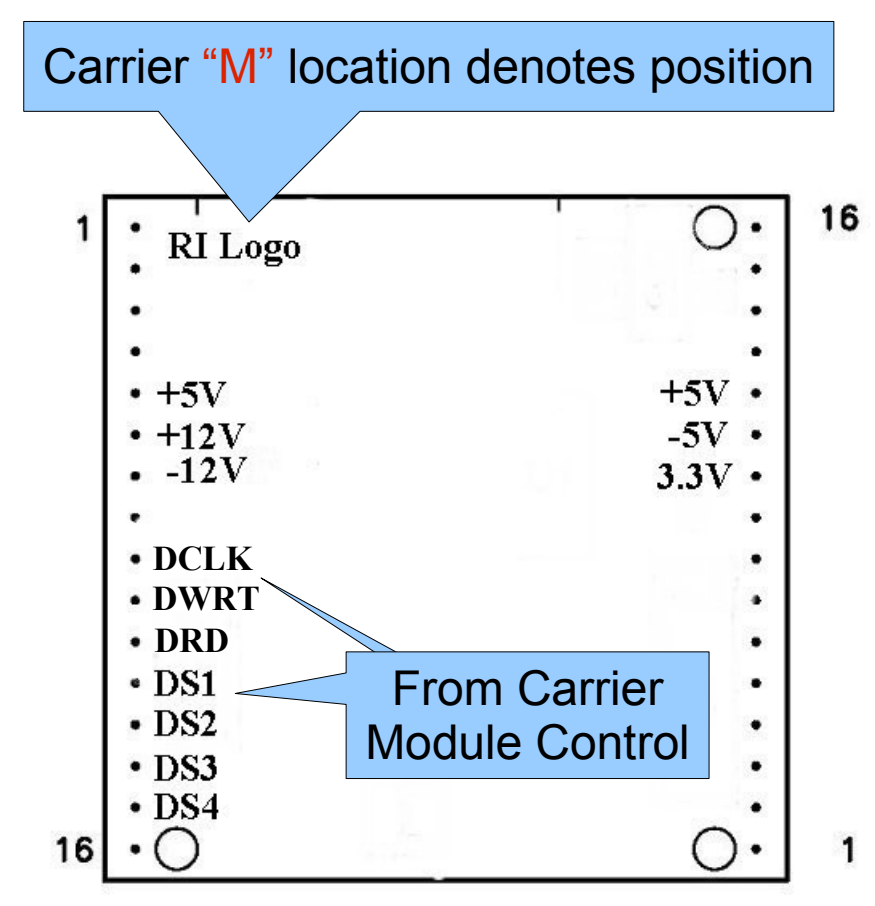

### Module Control

- 1. Control provided through DS1 DS4, DWRT, DRD, and DCLK.
- 2. Carrier configuration steps "Add Module" and "Add Instrument" required. This is done in the Fixture File Editor on the 7100 and in the Fixture Definition on the Cassini.
- 3. Fixture control buttons are required in test plan.

EX.

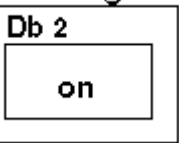

#### Note:

1. DS1-4 are not available on Passive carrier boards

# Fixture Basic Functions / Features

- What Do Fixtures Do
- Layers of a Fixture
- Bottom Plate Resources
- Top Plate Assembly and Resources
- Fixture Modules Available
- Smart Carrier Programming
- Planning: Fixture Schematic
- Fixture Assembly

# **Fixture Functional Block Diagram**

### What is Required?

- 1. DUT pin outs: DUT Functional Block Diagram
- 2. DUT pin resource requirements RF, AC, DC, or Digital: DIB Schematic
- 3. External Circuitry required for each DUT pin: Fixture Schematic
- 4. Tester, handler, and socket implementation

# **Creating the Fixture Schematic**

## **Three Major Steps**

- 1. DUT Functional Block Diagram
- 2. DIB Schematic
- 3. Fixture Schematic
# **DUT Functional Block Diagram**

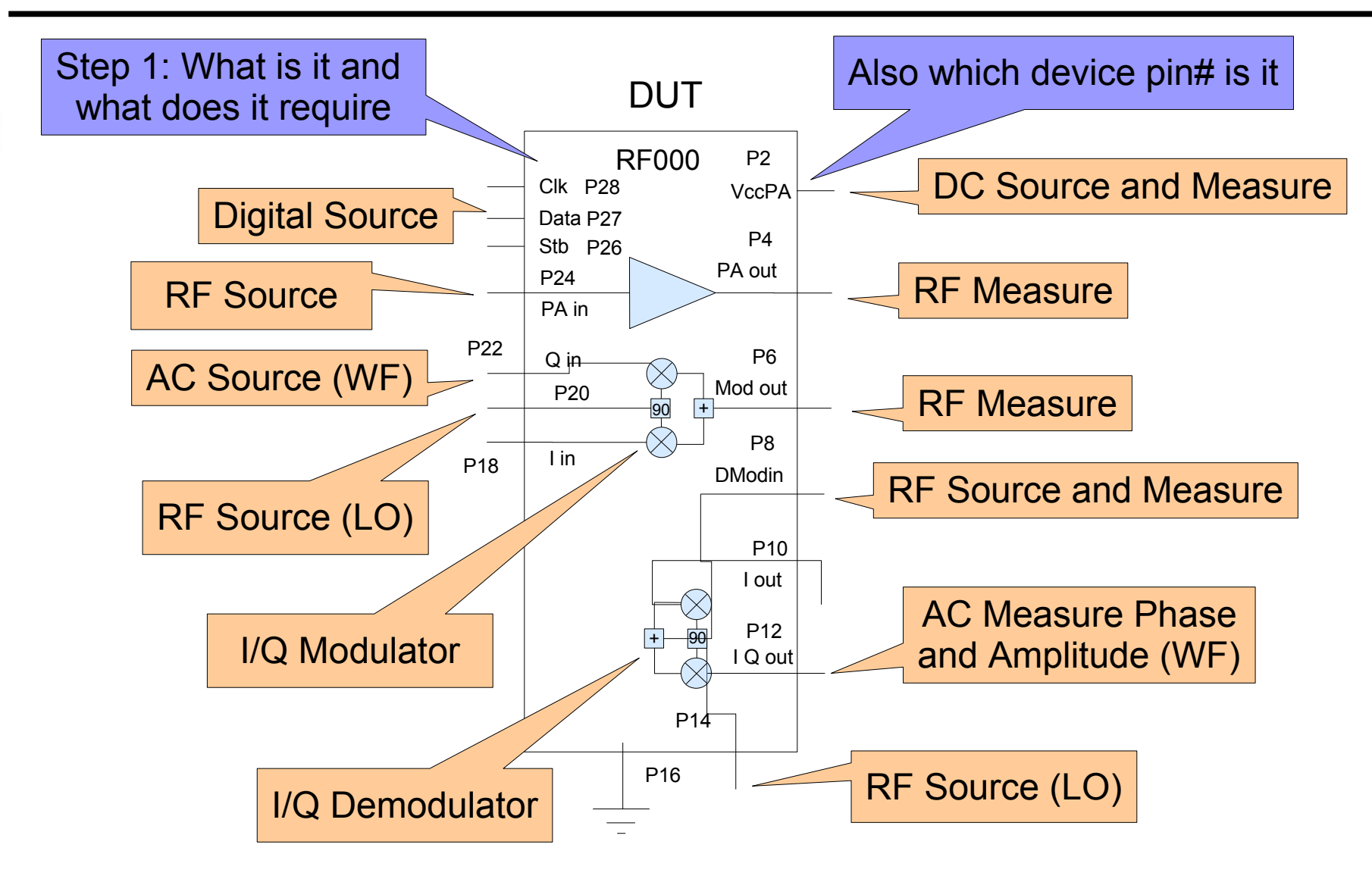

### **Device Pin Names and Numbers**

| Pin Name | Pin Number | Function             |
|----------|------------|----------------------|
|          |            |                      |
| Vcc PA   | 2          | DC Power             |
| PA Out   | 4          | RF power output      |
| Mod Out  | 6          | Modulator RF Output  |
| Dmod In  | 8          | Demodulator RF Input |
| l Out    | 10         | I Demodulator Output |
| Q Out    | 12         | Q Demodulator Output |
| Dmod LO  | 14         | Demodulator LO       |
| GND      | 16         |                      |
| l In     | 18         | Modulator Input I    |
| Mod LO   | 20         | Modulator LO         |
| Q In     | 22         | Modulator Q in       |
| PA In    | 24         | Amp RF Input         |
| Stb      | 26         | Data Strobe          |
| Data     | 27         | Data Input           |
| Clk      | 28         | Data Clock           |

# **Creating the Fixture Schematic**

### **Three Major Steps**

- 1. DUT Functional Block Diagram
- 2. DIB Schematic
- 3. Fixture Schematic

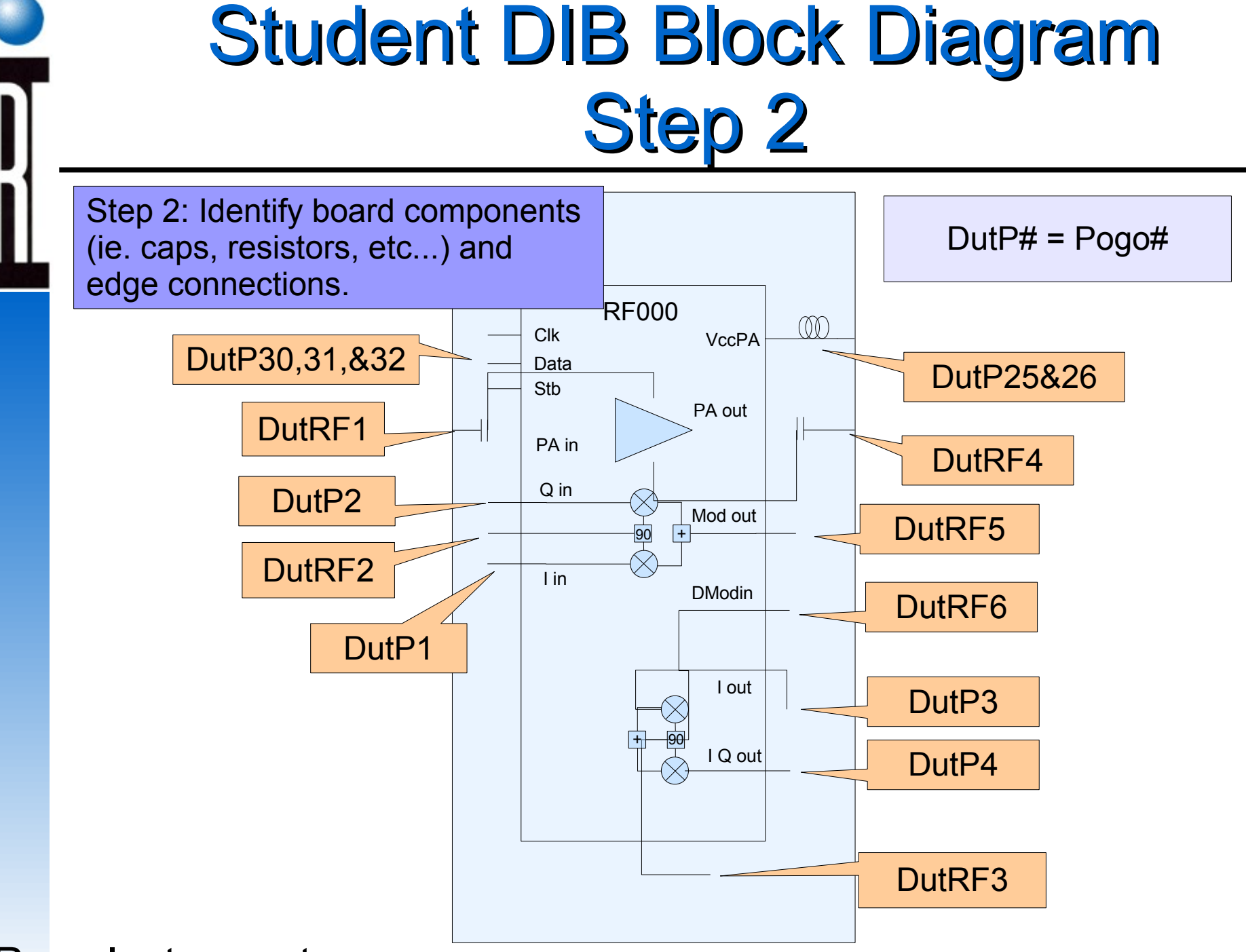

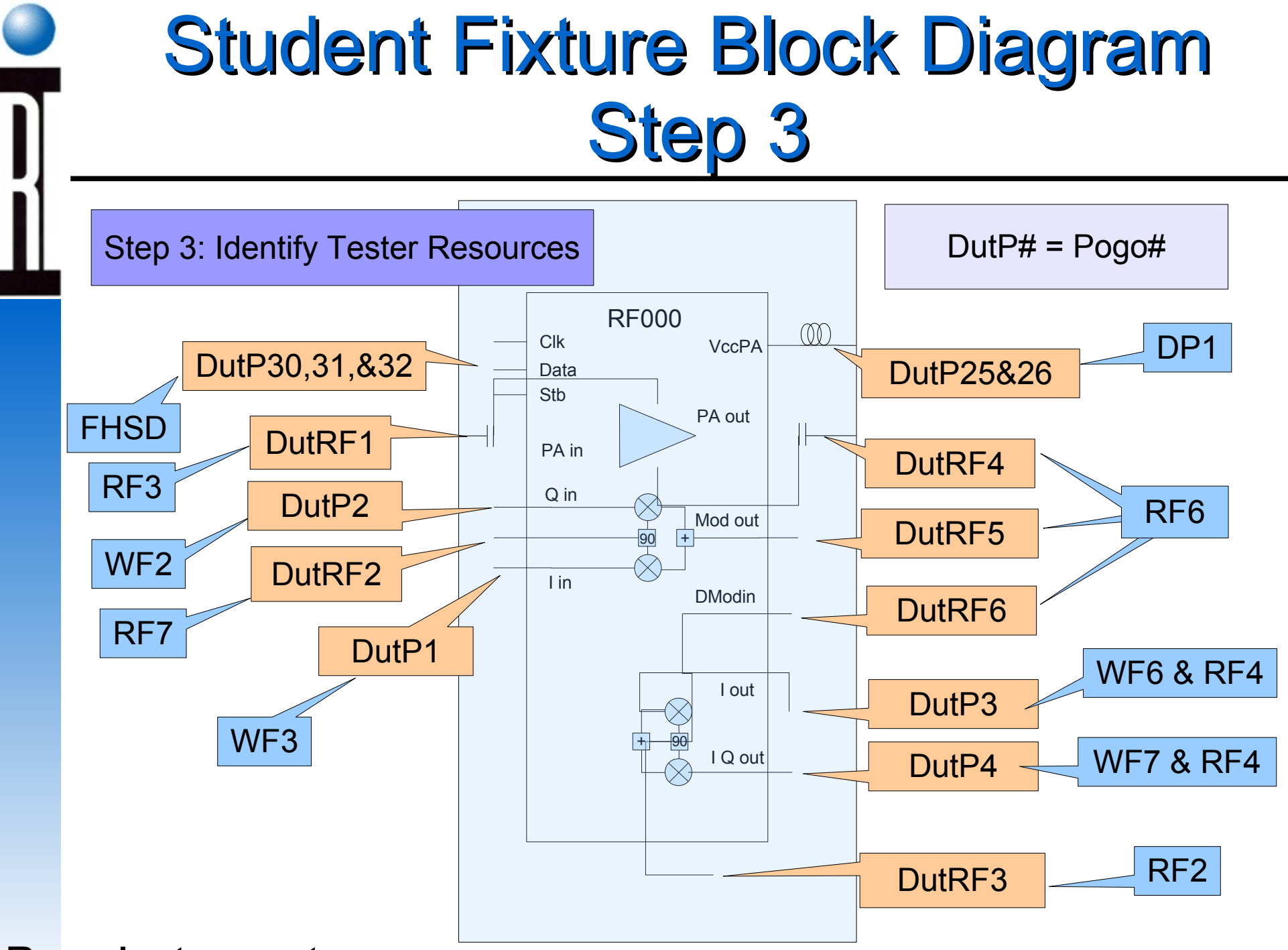

### **DIB Schematic Creation**

Fixture Top Assembly.

Device Interface Board I/Os.

**Fixture Carrier Board** 

Type (Smart vs Passive)

Single-site, Dual-site, or Multi-site.

Socket Type required for the DUT.

DUT to DIB resource route names

# **Creating the Fixture Schematic**

### **Three Major Steps**

- 1. DUT Functional Block Diagram
- 2. DIB Schematic
- 3. Fixture Schematic

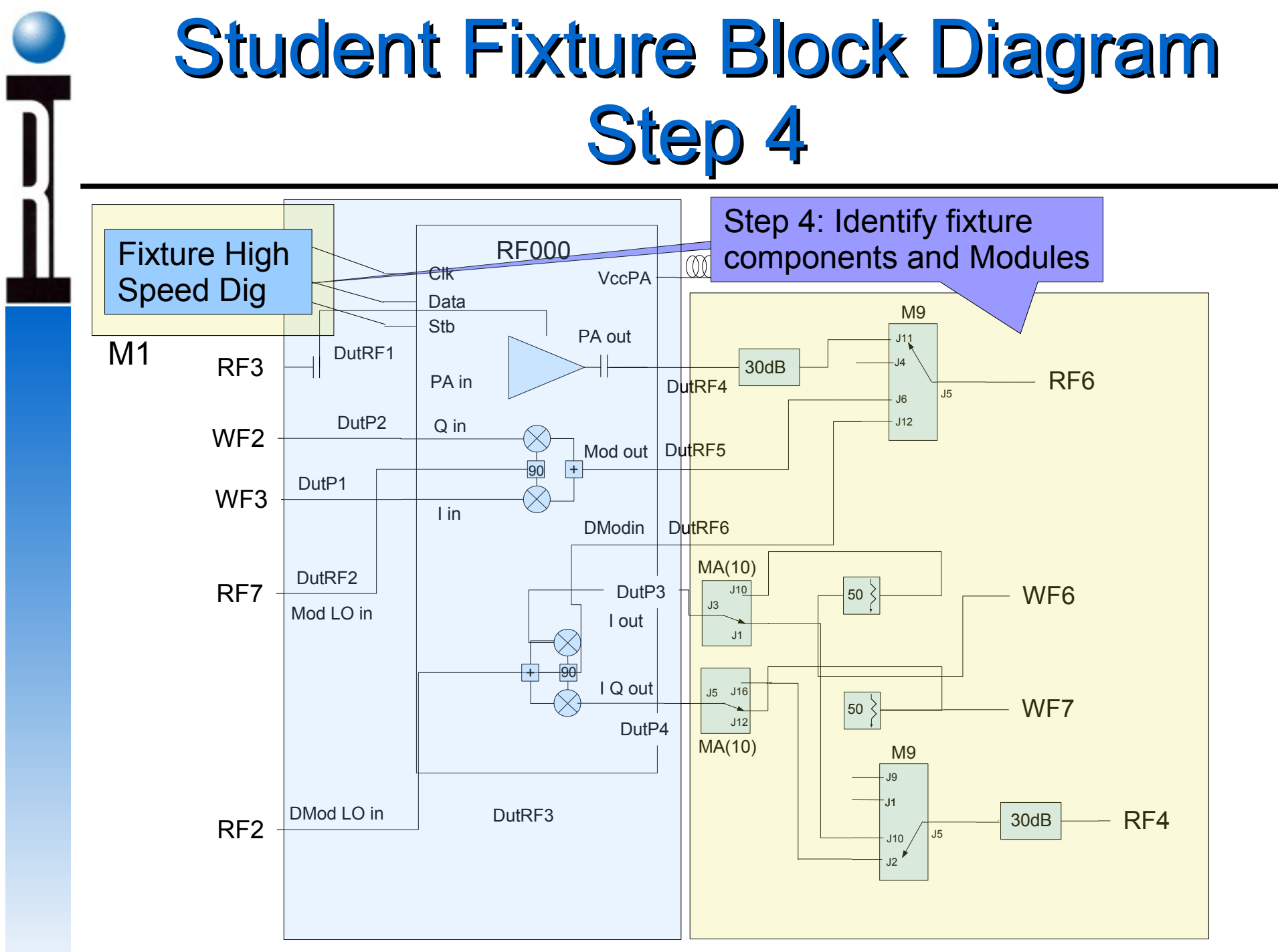

**Roos Instruments** 

### The Spreadsheet

#### Why A Spread Sheet?

Textually describes the fixture assembly for repeat builds.

#### Major Sections:

- 1. General information
- 2. Assembly notes
- 3. RF path descriptions
- 4. Module locations
- Specific non pogo pin connections Module to Module
  Resource to Module
  Resource to DutRF
- 6. Pogo pin connections

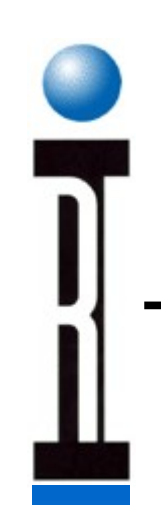

### Spreadsheet – General Info

#### **General Information:**

| DUT BOARD           | RF000                   |
|---------------------|-------------------------|
| FIXTURE TYPE        | RI7100  product = RF000 |
| CARRIER TYPE        | SuperSmart Y00065A1     |
| <b>DOCKING TYPE</b> | Seiko – Epson Model XYZ |

### **Spreadsheet - Assembly Notes**

#### Notes:

- 1) Bottom Plate: Pin 32 of header 1 needs clipped for compatibility with old test systems.
- 2) Resource Number is for factory internal use.
- 3) Documentation to be included:
  - \* Smart Carrier Module Truth Tables.
  - \* Smart Carrier Control Bit Programming.
  - \* Software Fixture
- 4) Baluns for DIB provided by customer.

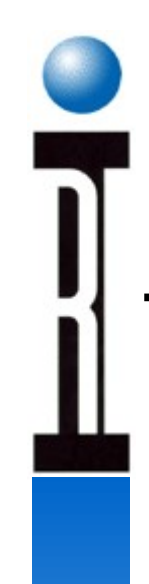

### **Spreadsheet - RF Paths**

#### **RF Routing and Control:**

| CARRIER             | SOFTWARE   |          | DUT PIN |                       |
|---------------------|------------|----------|---------|-----------------------|
| <b>BOARD PIN ID</b> | FIXTURE ID | RESOURCE | NAME    | NOTES / CBIT SETTINGS |
|                     |            |          |         |                       |
| J1                  | DutRF1     | RF3      | PA In   |                       |
|                     |            |          |         |                       |
|                     |            |          |         |                       |
|                     |            |          |         |                       |
|                     |            |          |         |                       |
|                     |            |          |         |                       |
|                     |            |          |         |                       |
|                     |            |          |         |                       |
|                     |            |          |         |                       |
|                     |            |          |         |                       |
|                     |            |          |         |                       |
|                     |            |          |         |                       |
|                     |            |          |         |                       |
|                     |            |          |         |                       |

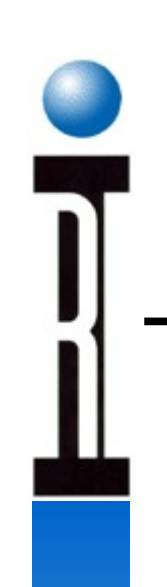

## Spreadsheet - RF000 RF Paths

#### **RF Routing and Control:**

| CARRIER                   | SOFTWARE   |          | DUT PIN |                       |  |  |  |
|---------------------------|------------|----------|---------|-----------------------|--|--|--|
| <b>BOARD PIN ID</b>       | FIXTURE ID | RESOURCE | NAME    | NOTES / CBIT SETTINGS |  |  |  |
|                           |            |          |         |                       |  |  |  |
|                           |            |          |         |                       |  |  |  |
|                           |            |          |         |                       |  |  |  |
|                           |            |          |         |                       |  |  |  |
|                           |            |          |         |                       |  |  |  |
|                           |            |          |         |                       |  |  |  |
|                           |            |          |         |                       |  |  |  |
|                           |            |          |         |                       |  |  |  |
|                           |            |          |         |                       |  |  |  |
|                           |            |          |         |                       |  |  |  |
|                           |            |          |         |                       |  |  |  |
|                           |            | /        |         |                       |  |  |  |
|                           |            |          |         |                       |  |  |  |
|                           |            |          |         |                       |  |  |  |
|                           |            |          |         |                       |  |  |  |
|                           |            |          |         |                       |  |  |  |
|                           |            |          |         |                       |  |  |  |
| To be filled out in class |            |          |         |                       |  |  |  |

# Student Fixture Block Diagram

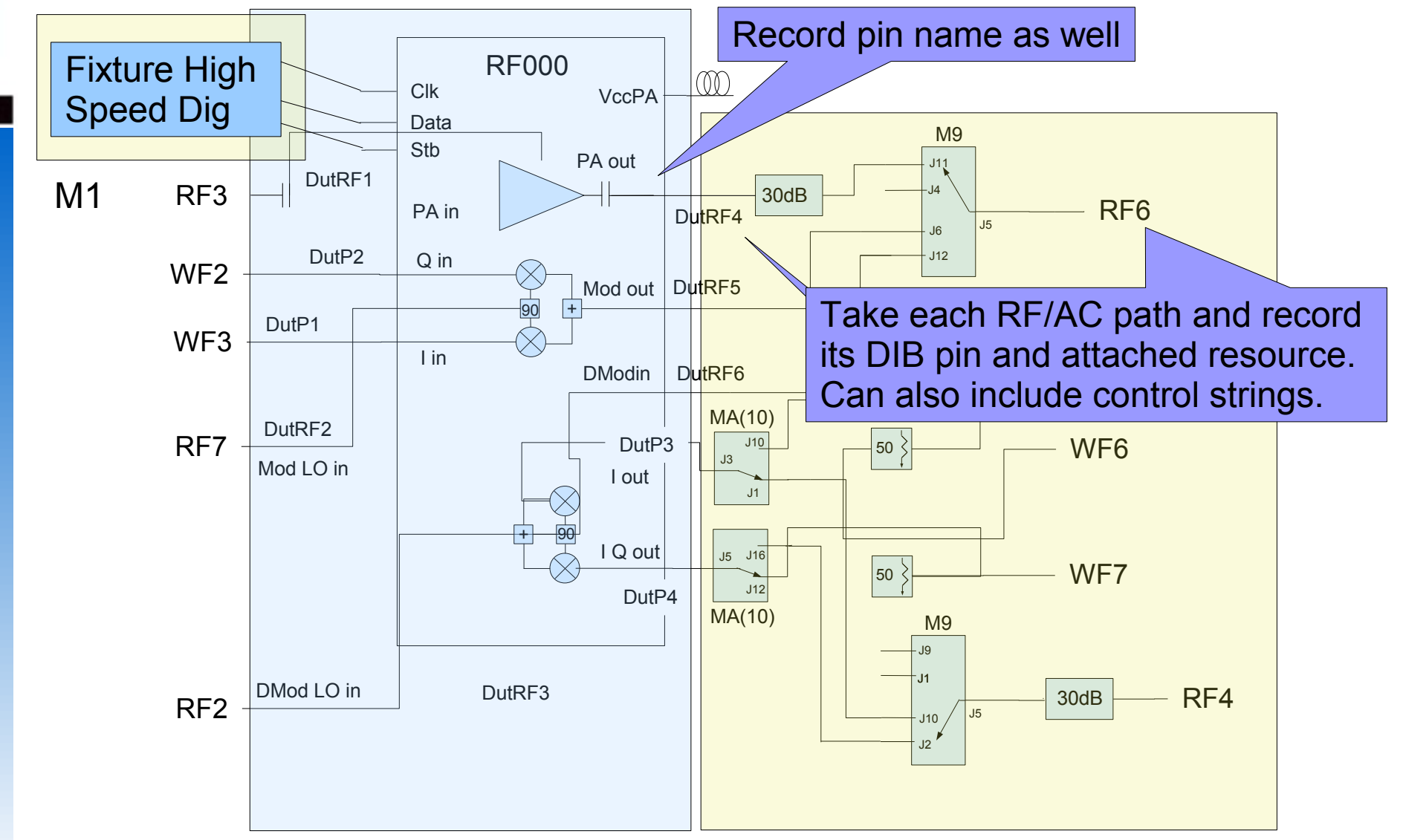

### Spreadsheet - RF/AC Paths RF000

#### **RF Routing and Control:**

| CARRIER             | SOFTWARE                                                  |          | <b>DUT PIN</b> |                       |  |  |  |
|---------------------|-----------------------------------------------------------|----------|----------------|-----------------------|--|--|--|
| <b>BOARD PIN ID</b> | FIXTURE ID                                                | RESOURCE | NAME           | NOTES / CBIT SETTINGS |  |  |  |
| T1                  | D (DE1                                                    | DE3      | DAI            |                       |  |  |  |
| JI                  | DutRFI                                                    | RF3      | PA In          |                       |  |  |  |
| J3                  | DutRF3                                                    | RF2      | Dmod LO In     |                       |  |  |  |
| J2                  | DutRF2                                                    | RF7      | Mod LO In      |                       |  |  |  |
| J6                  | DutRF6                                                    | RF6      | Dmod In        | S911XX                |  |  |  |
| J5                  | DutRF5                                                    | RF6      | Mod Out        | S901XX                |  |  |  |
| J4                  | DutRF4                                                    | RF6      | PA Out         | S910XX                |  |  |  |
| Pogo 1              | DutP1                                                     | WF3      | I In           |                       |  |  |  |
| Pogo 2              | DutP2                                                     | WF2      | Q In           |                       |  |  |  |
| Pogo 3              | DutP3                                                     | WF6      | I Out          | SAXX11                |  |  |  |
| Pogo 4              | DutP4                                                     | WF7      | Q Out          | SA11XX                |  |  |  |
|                     |                                                           |          |                |                       |  |  |  |
| Pogo 3              | DutP3                                                     | RF4      | I Out          | S9XX01SAXX11          |  |  |  |
| Pogo 4              | DutP4                                                     | RF4      | Q Out          | S9XX00SA01XX          |  |  |  |
|                     |                                                           |          |                |                       |  |  |  |
| N                   | Note: Modules are in positions 9 & 10 All level 1 control |          |                |                       |  |  |  |

# Student Fixture Block Diagram

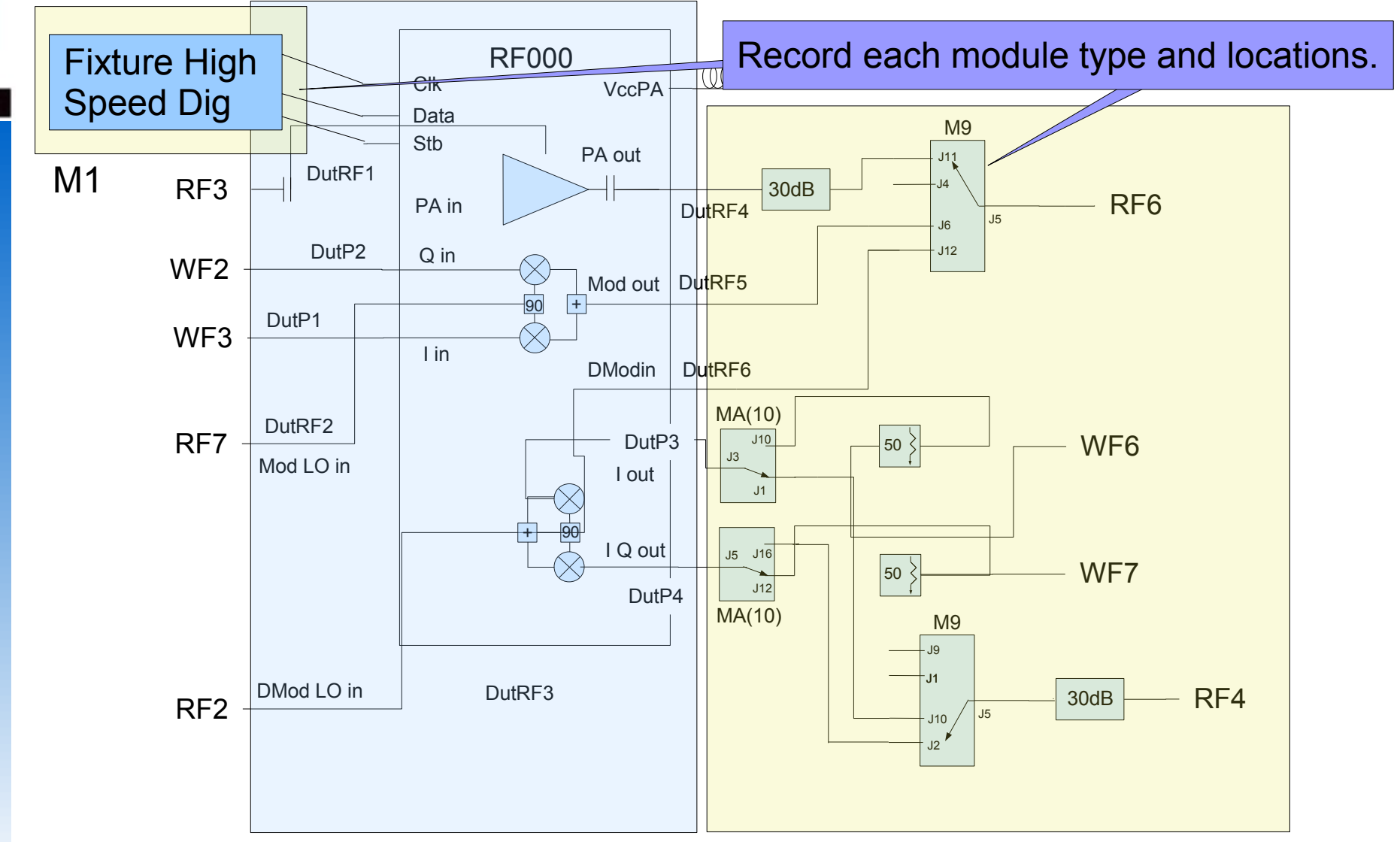

### Spreadsheet – Module Locations RF000

#### **Module and Instrument Locations**

| Module |          | Board Fab#       | Instrument | Carrier  |
|--------|----------|------------------|------------|----------|
| Туре   | RIK#     | Inst. Stack#     | Name       | Position |
|        |          |                  |            |          |
| SP2T   | RIK0026B | Y00036C1         |            | M9       |
| SP4T   | RIK0056B | Y0004TC1         |            | M10      |
| SP4T   | RIK0056B | Y0004TC1         |            | M3       |
| HSD    | RIK0017A | Y0002JB1         | RI7431B    | M1       |
|        |          | Y0004NC1         |            |          |
|        |          | Stack = Y200061B |            |          |
|        |          |                  |            |          |
|        |          |                  |            |          |

# Student Fixture Block Diagram

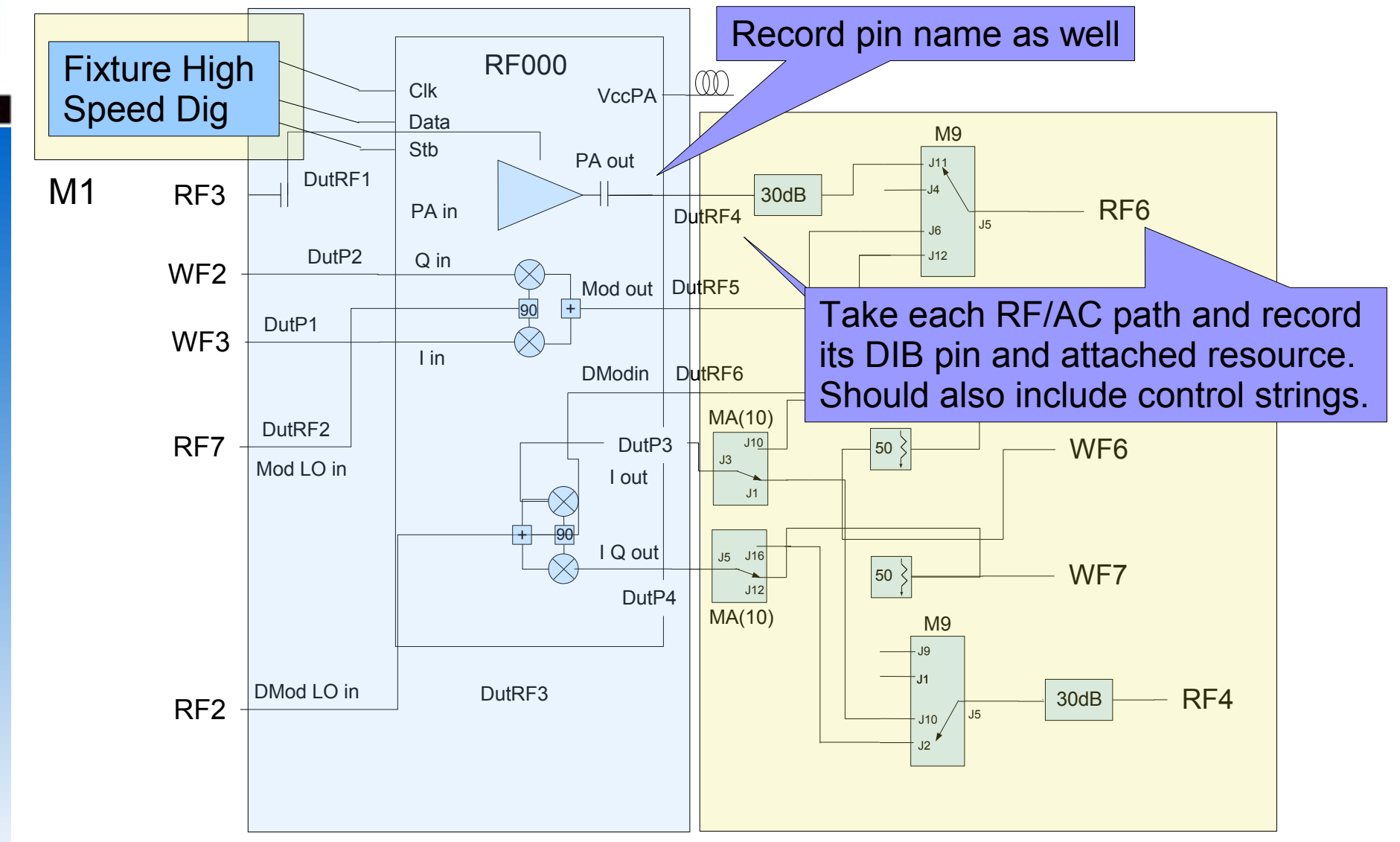

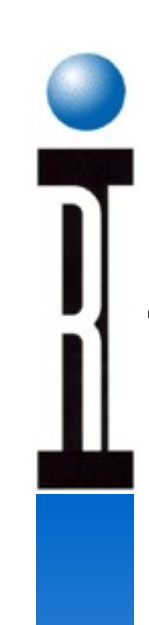

### **Other Connections**

#### Non-Pogo AC/DC and Specific RF Connections:

| Other |    | Wire   | Wire  |                    |
|-------|----|--------|-------|--------------------|
| From  | То | Length | Color | Notes/Dut Pin Name |
|       |    |        |       |                    |
|       |    |        |       |                    |
|       |    |        |       |                    |
|       |    |        |       |                    |
|       |    |        |       |                    |
|       |    |        |       |                    |
|       |    |        |       |                    |

# Student Fixture Block Diagram

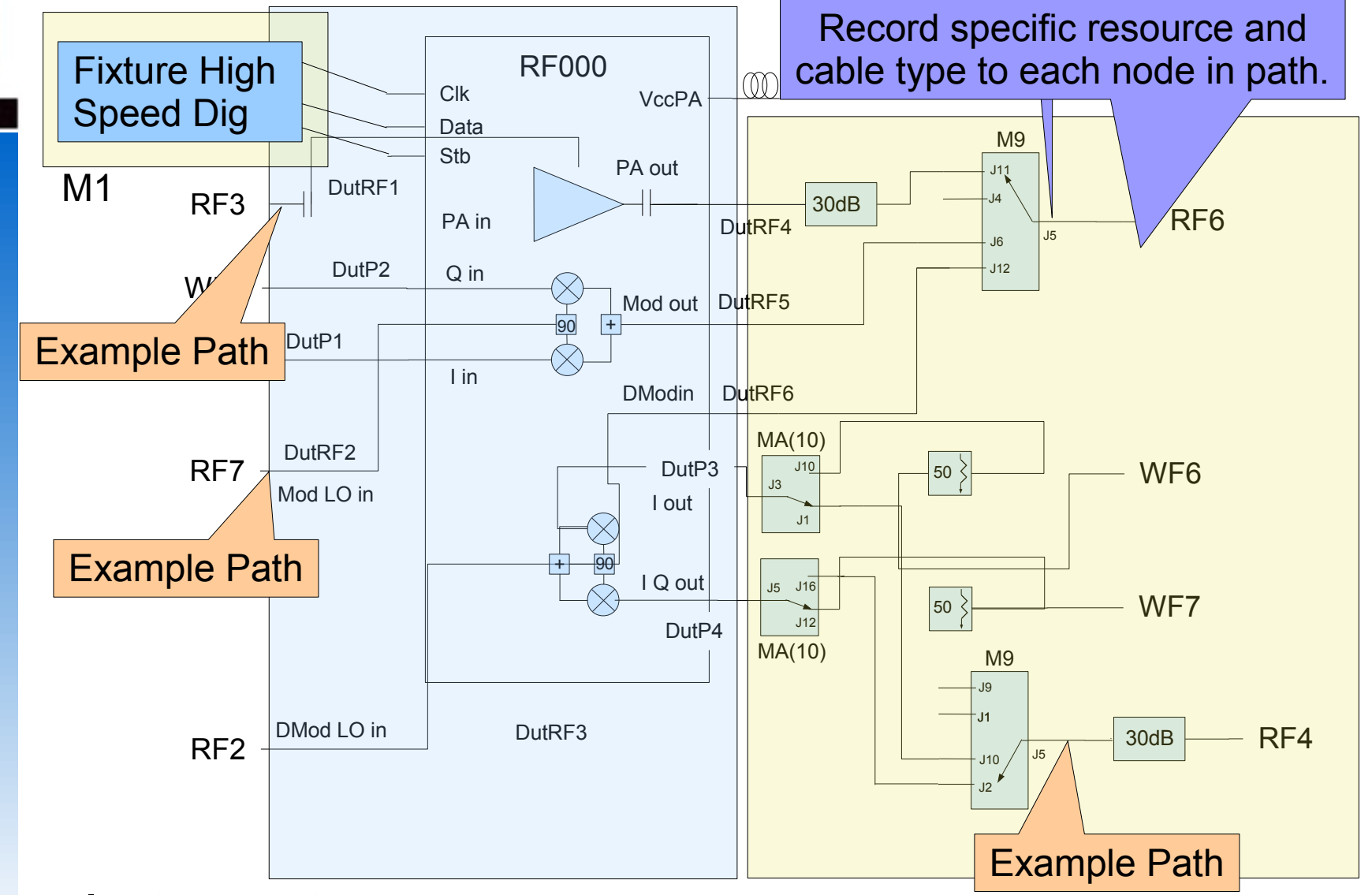

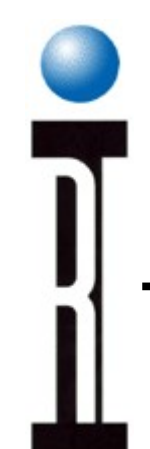

### Spreadsheet – Non Pogo Connections

#### Non-Pogo AC/DC and Specific RF Connections:

| Other          |                 | Wire   | Wire  |                    |
|----------------|-----------------|--------|-------|--------------------|
| From           | То              | Length | Color | Notes/Dut Pin Name |
|                |                 |        |       |                    |
| RF3            | DutRF1 J1       | 15"    |       | SSIS-MCX Qflex     |
| RF7            | DutRF3 J3       | 15"    |       | SSIS-MCX Qflex     |
|                |                 |        |       |                    |
| RF4            | 30dB pad        |        |       | SSIS – SMAF Qflex  |
| 30dB pad       | SP4T at M9 J5   | 5"     |       | SMAF-MCX Qflex     |
| SP4T at M9 J2  | SPDT at M10 J16 | 5"     |       | MCX-MCX Qflex      |
| SPDT at M10 J5 | DutP2           | 5"     |       | SMAM-SMAM Qflex    |
|                |                 |        |       |                    |
|                |                 |        |       |                    |
|                |                 |        |       |                    |
|                |                 |        |       |                    |

Example paths

# Student Fixture Block Diagram

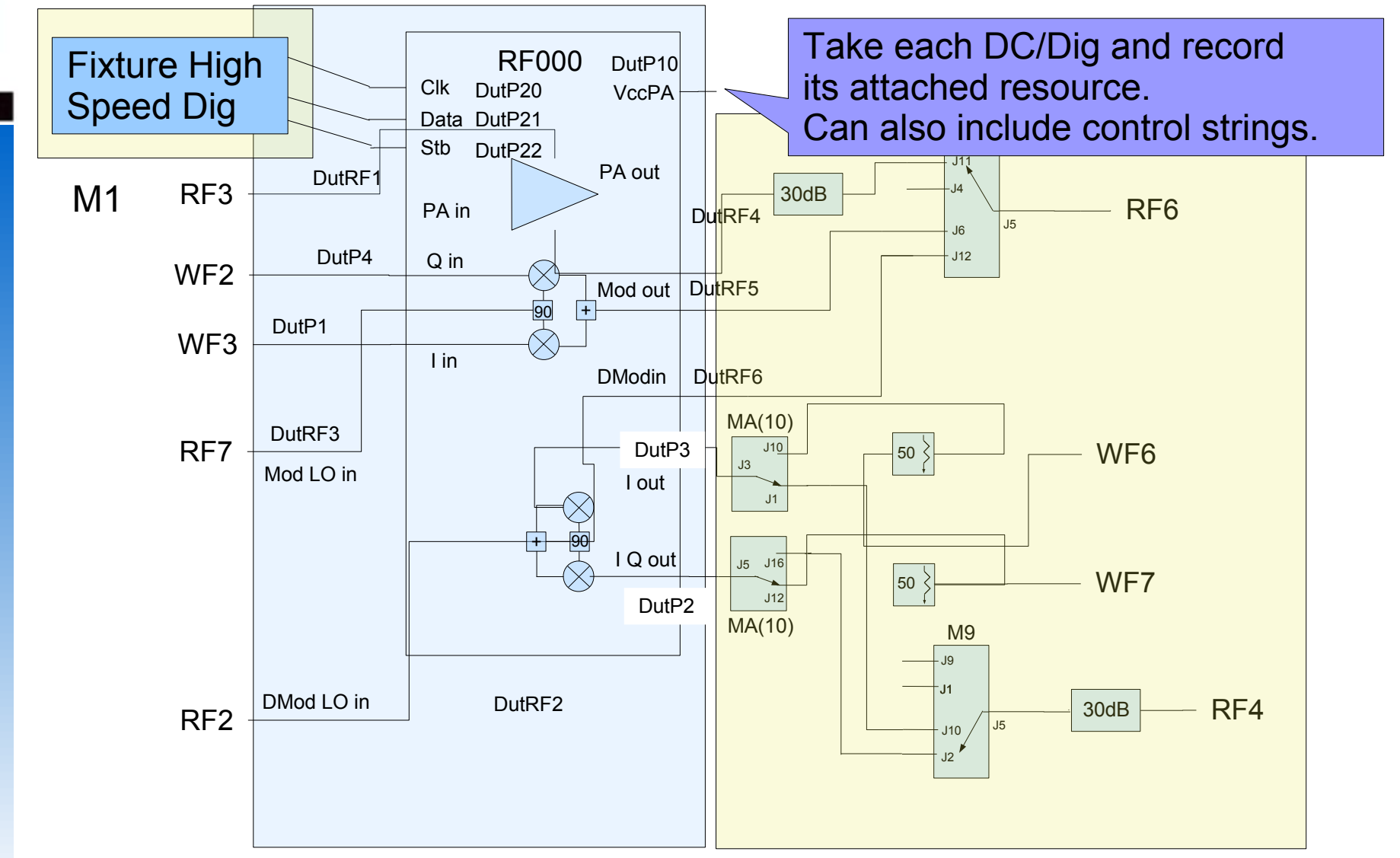

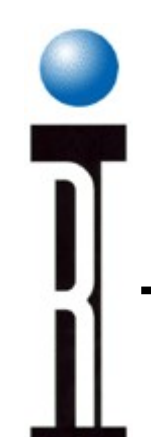

### Spreadsheet - Pogo Connections

#### **Pogo Resource Allocation and Notes:**

| Pogo |              | Wire   | Wire  | Dut |                       |
|------|--------------|--------|-------|-----|-----------------------|
| Pin  | Resource     | Length | Color | Pin | Notes/Dut Pin Name    |
|      |              |        |       |     |                       |
| 10   | DP1          | 12"    | RED   |     | VCC PA                |
|      |              |        |       |     |                       |
| 20   | HSD at M1 P3 | 12"    | GRY   |     | From HS Harness Clock |
| 21   | HSD at M1 P4 | 12"    | GRY   |     | From HS Harness Data  |
| 22   | HSD at M1 P5 | 12"    | GRY   |     | From HS Harness Strb  |
|      |              |        |       |     |                       |
|      |              |        |       |     |                       |

# Fixture Basic Functions / Features

- What Do Fixtures Do
- Layers of a Fixture
- Bottom Plate Resources
- Top Plate Assembly and Resources
- Fixture Modules Available
- Smart Carrier Programming
- Planning: Fixture Schematic
- Fixture Assembly

# **Bottom Plate - Actuator and Legs**

Install the fixture actuators and the fixture legs to the bottom of the fixture plate.

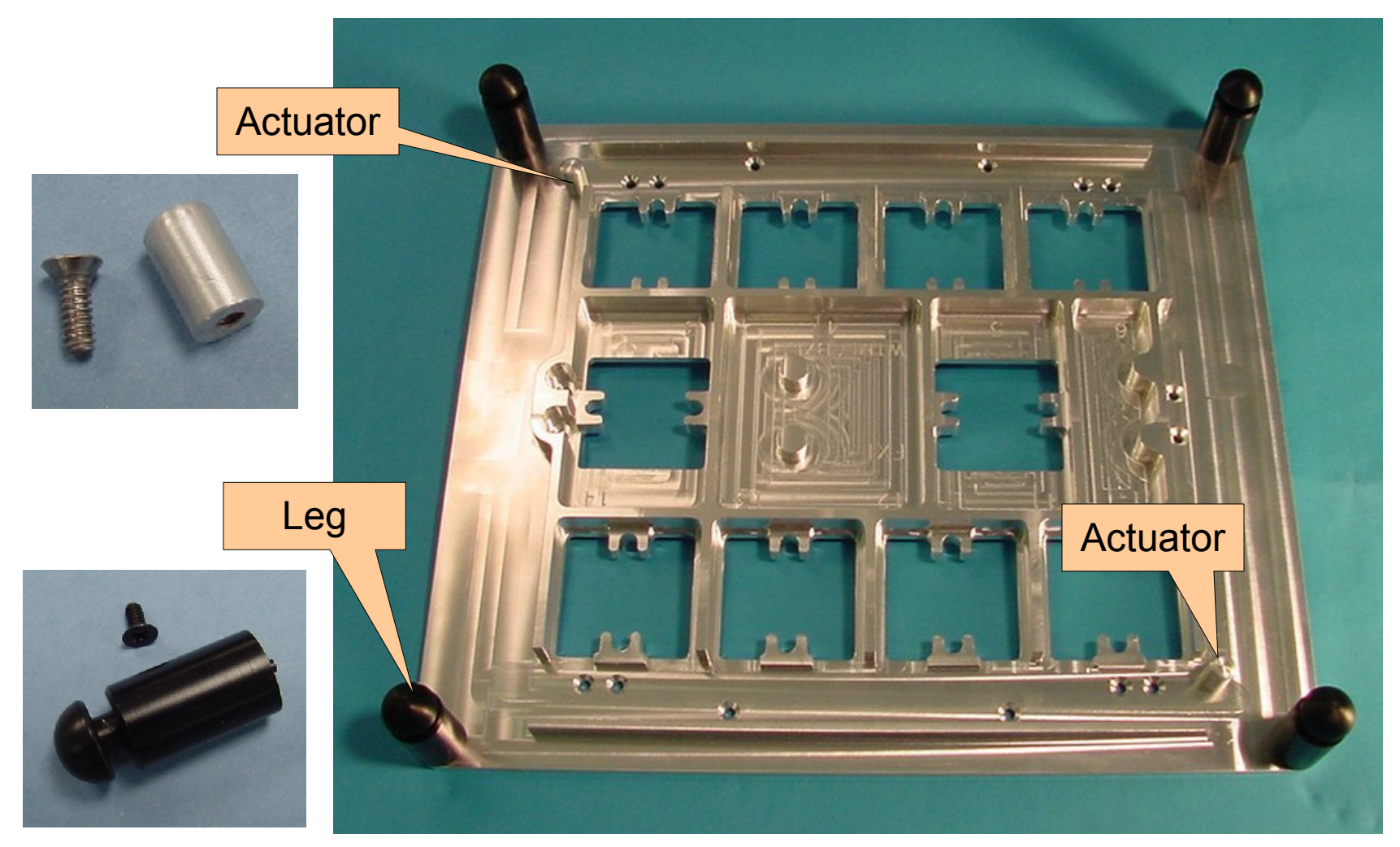

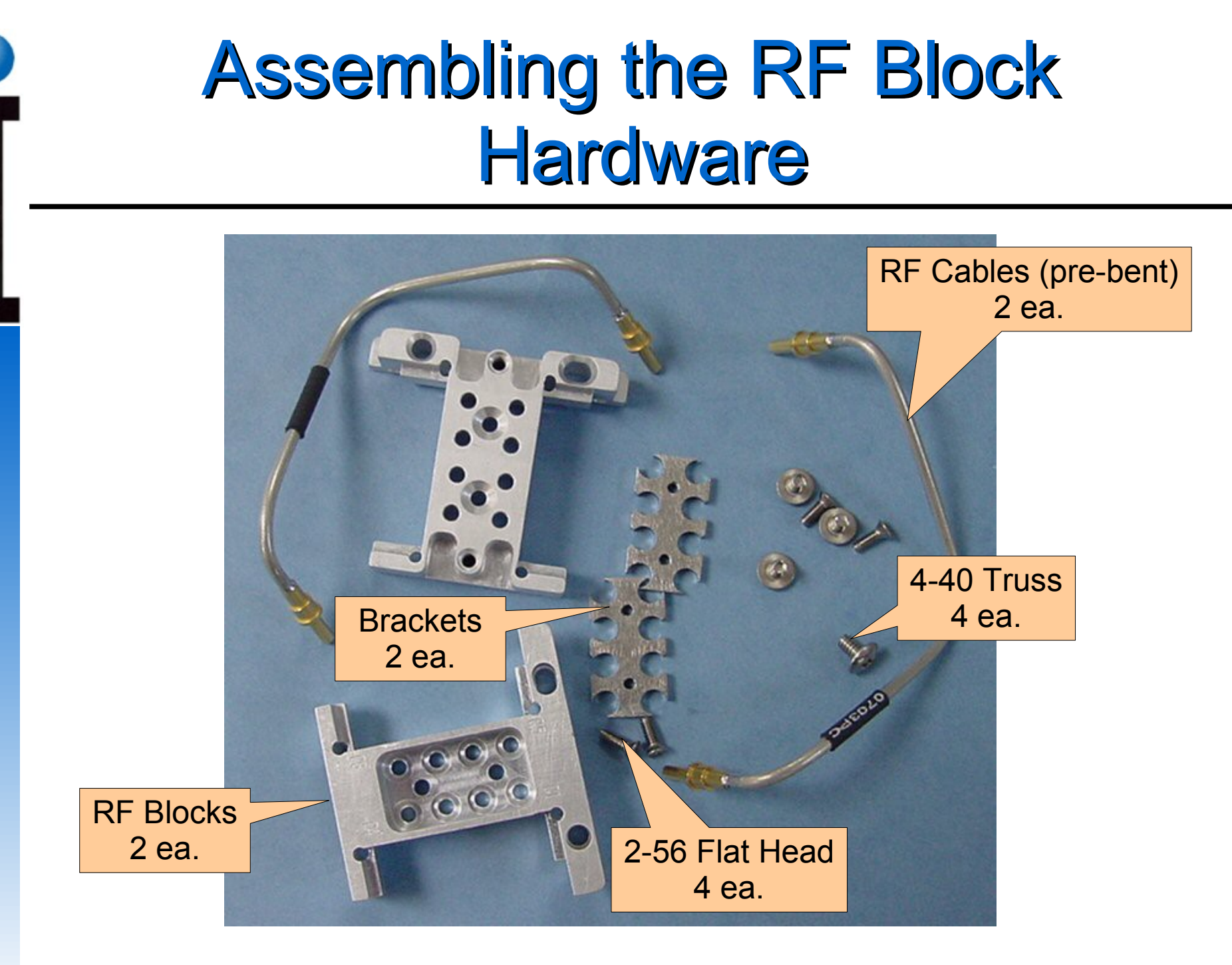

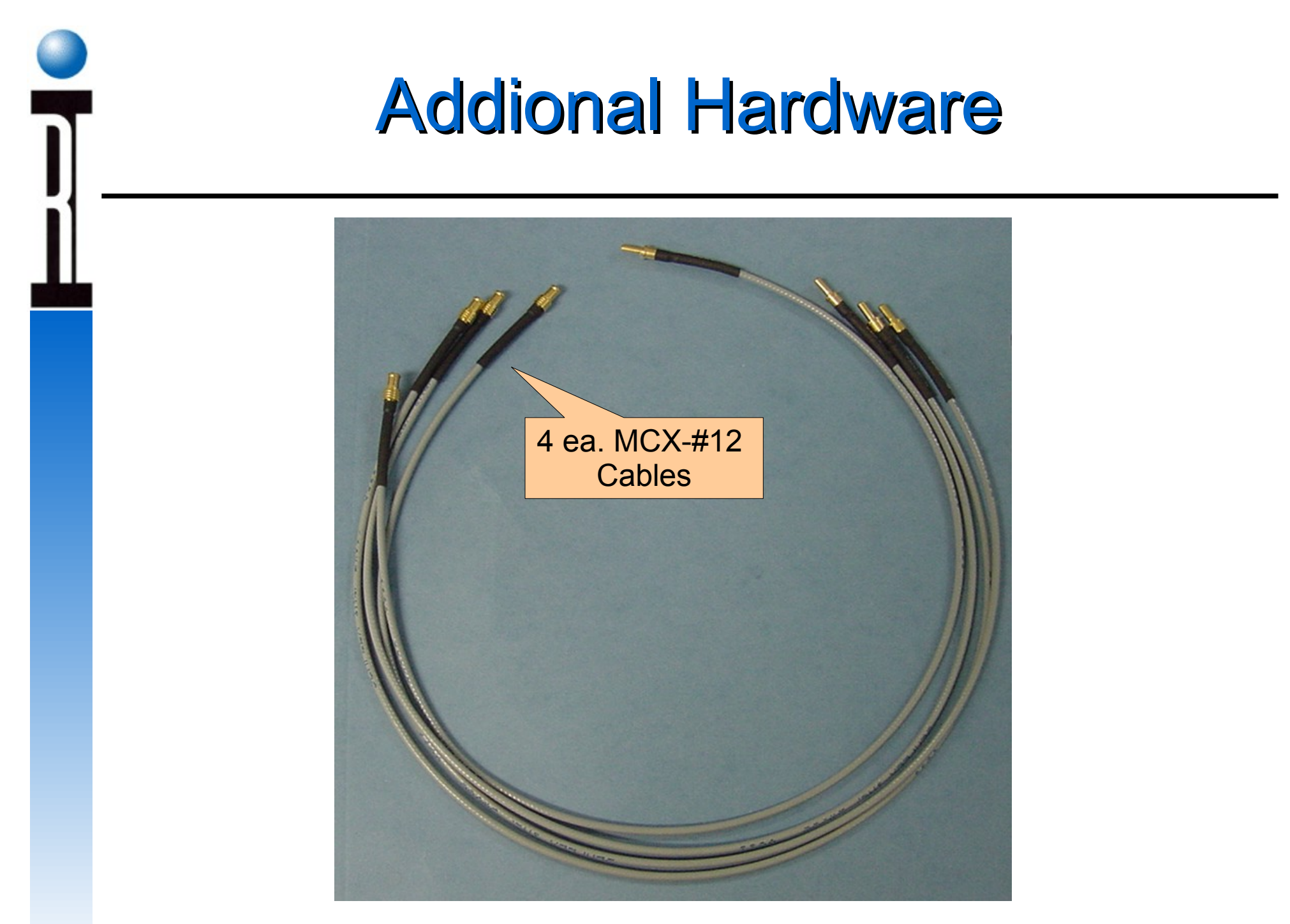

# Installing RF2, 3, 6, and 7 Cables

Insert four #12 to MCX X 18" cables into one of the brackets as shown.

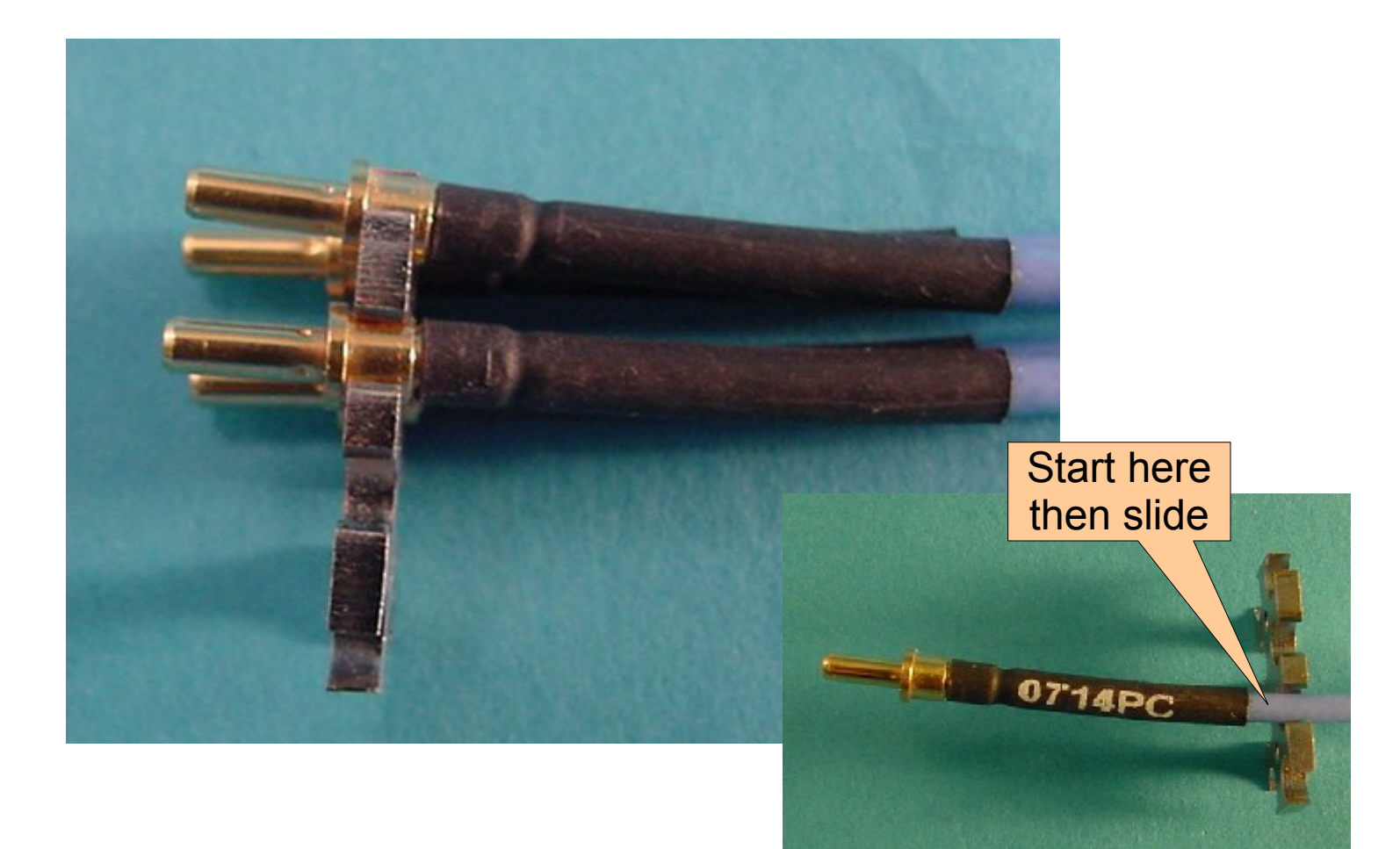

# Installing RF2, 3, 6, and 7 Cables

- Place the ends of the semi-rigid cables into the bracket. Put the tallest one in location C5 of the block.
- Work the connectors into their respective holes.
- Bottom out the bracket into the RF block
- Secure the bracket with 2-56 screws. When doing this apply a **SMALL** amount of Loctite to the threads.

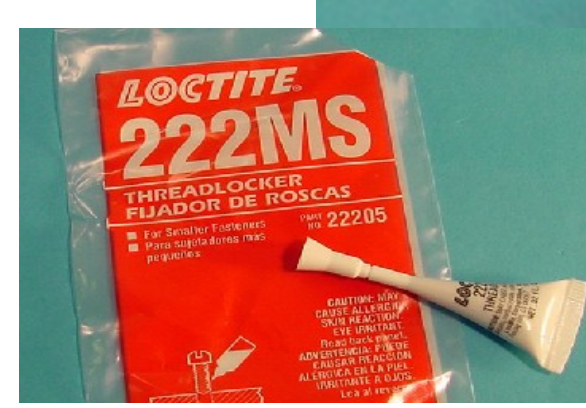

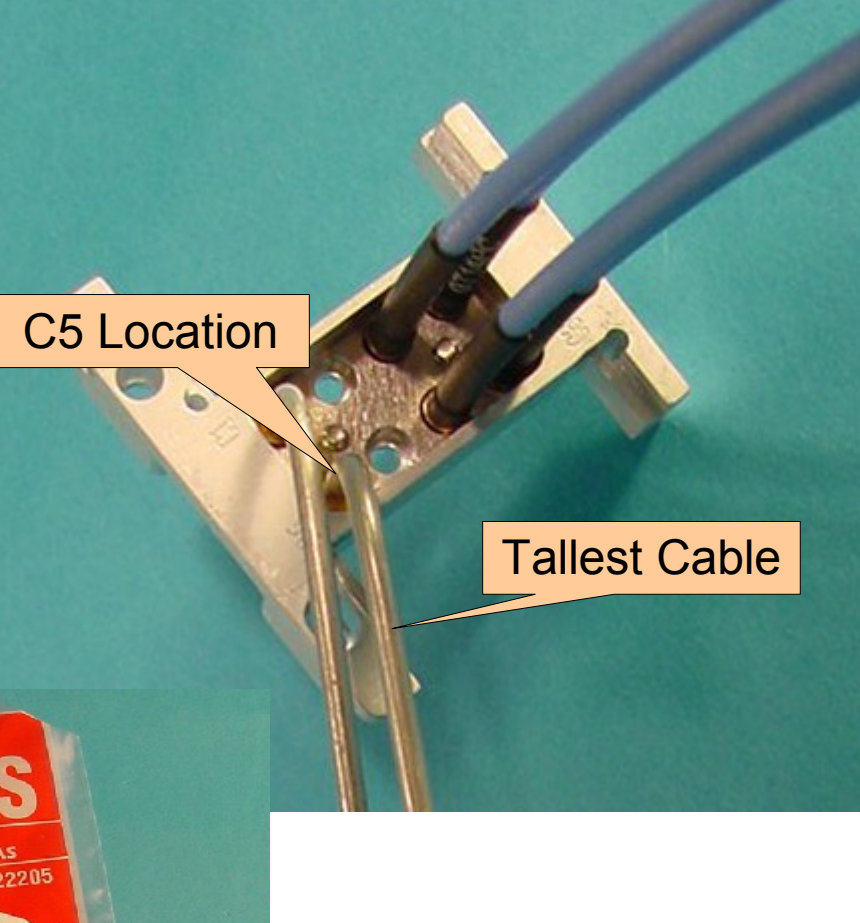

### Installing Source Hi and Receive Hi Cables

- Place the other ends of the semi-rigid cables into a second bracket. Put the tallest one in location C6 of the block and the shortest into C7.
- Work the connectors into their respective holes.
- Bottom out the bracket into the RF block
- Secure the bracket with 2-56 screws. When doing this apply a SMALL amount of Locktite to the threads. Make sure not to get any lock-tite on the RF connectors.

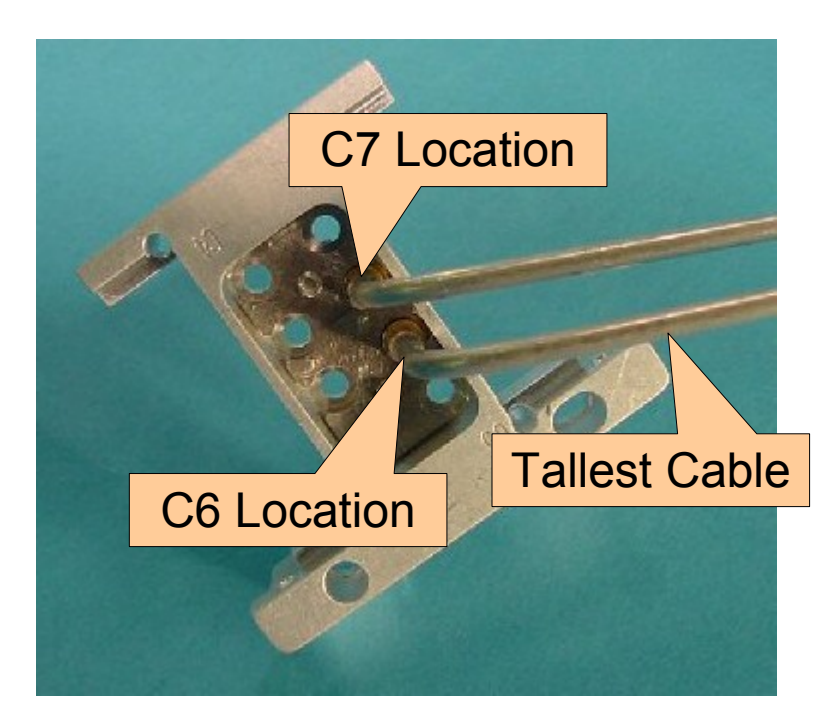

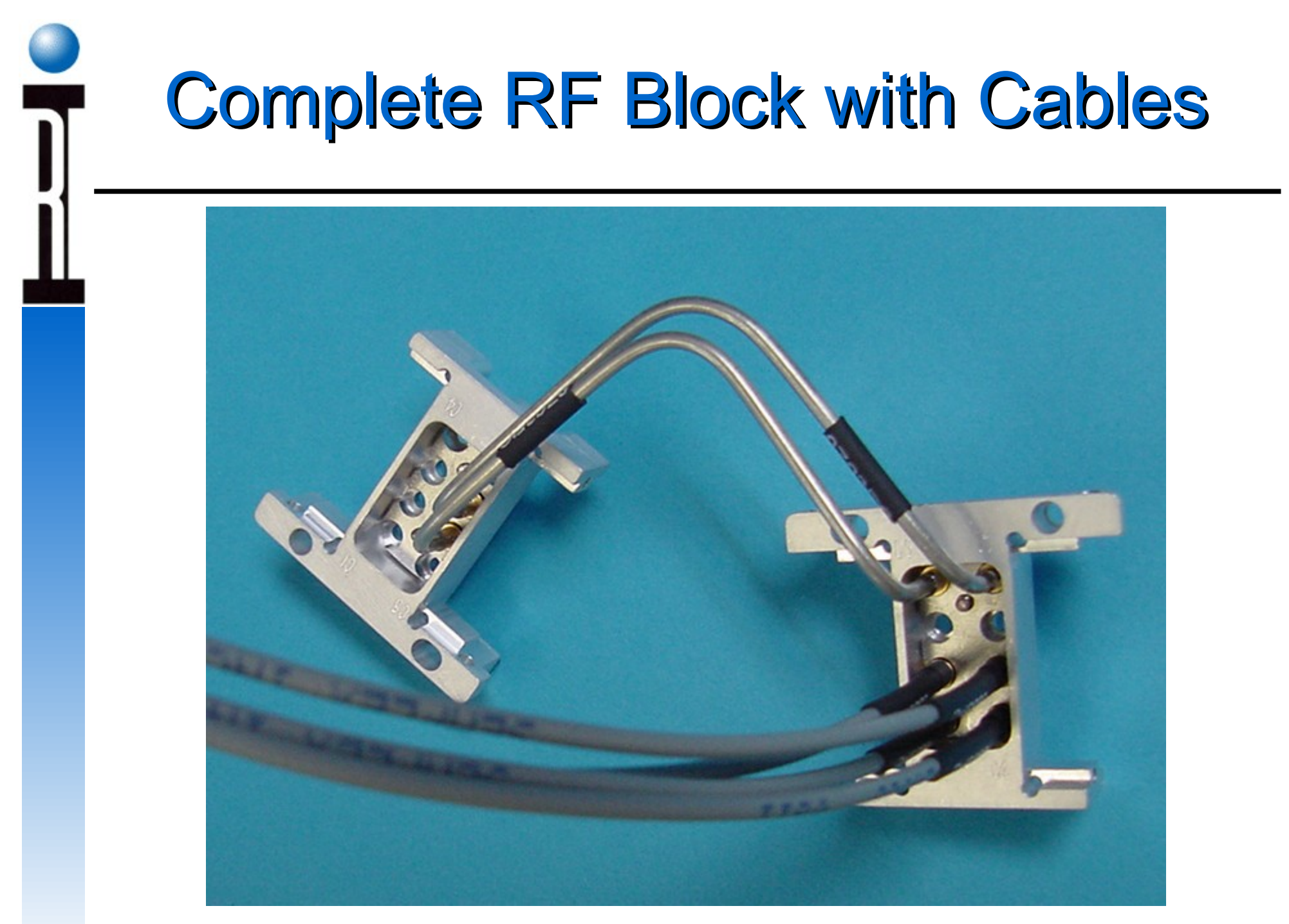

# Install RF Block into Bottom Plate

Place the completed RF block as shown onto the bottom plate.

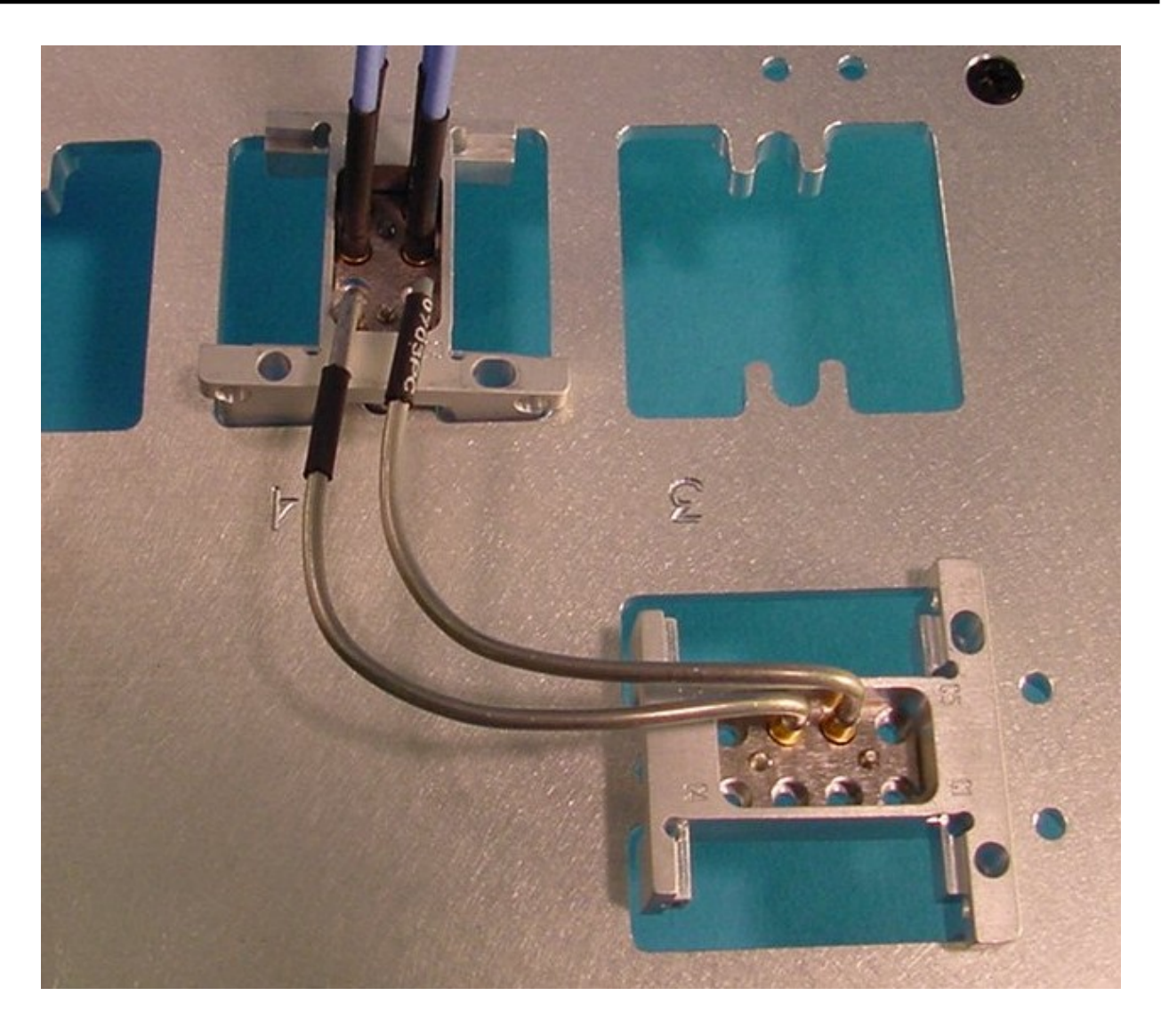

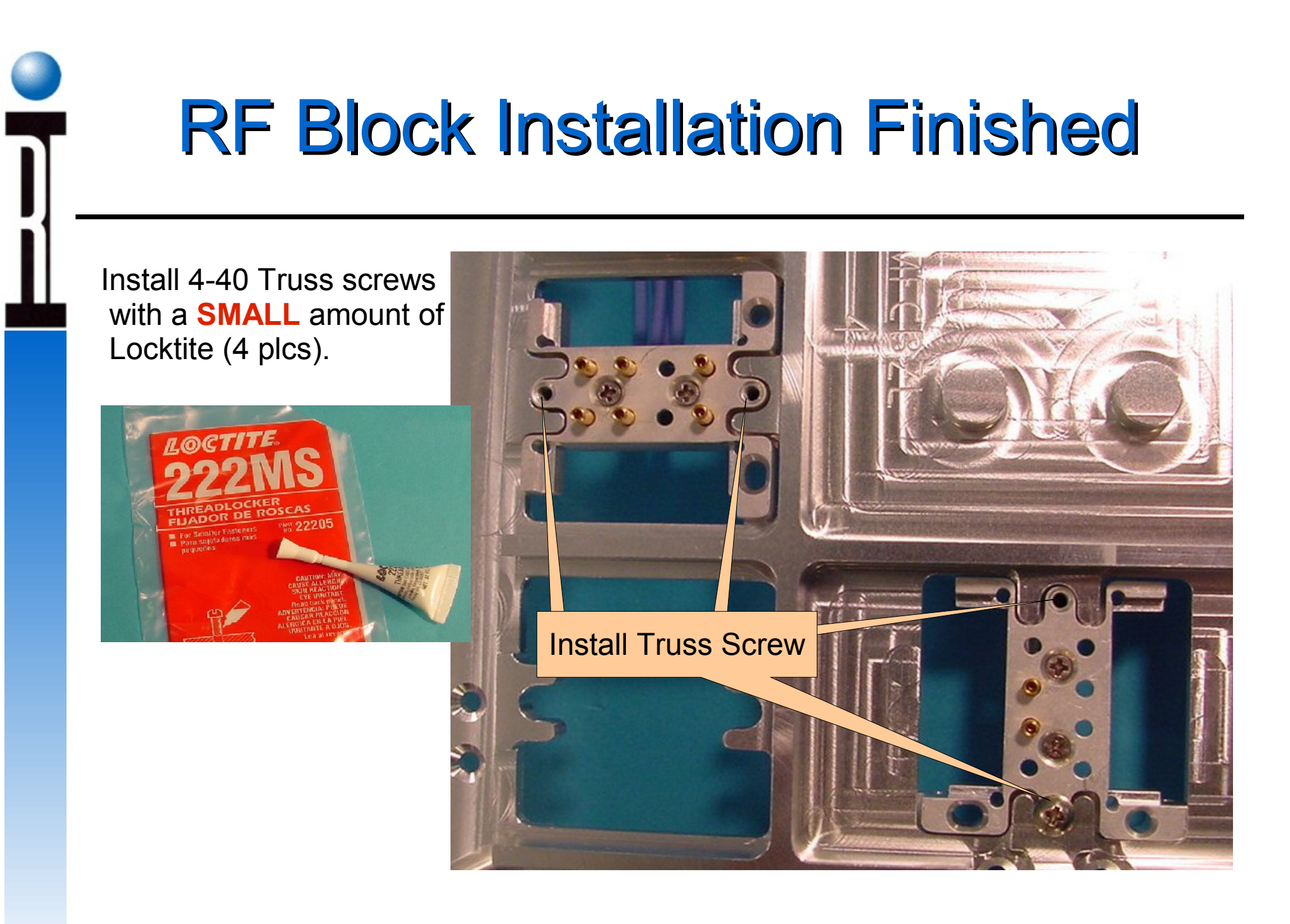

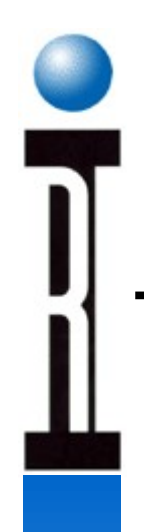

# WF Block Install (Optional)

Using the same techniques and hardware types as above install 5ea MCX-#12 cables into an RF block. Fill positions C1, C2, C4 C5, and C6.

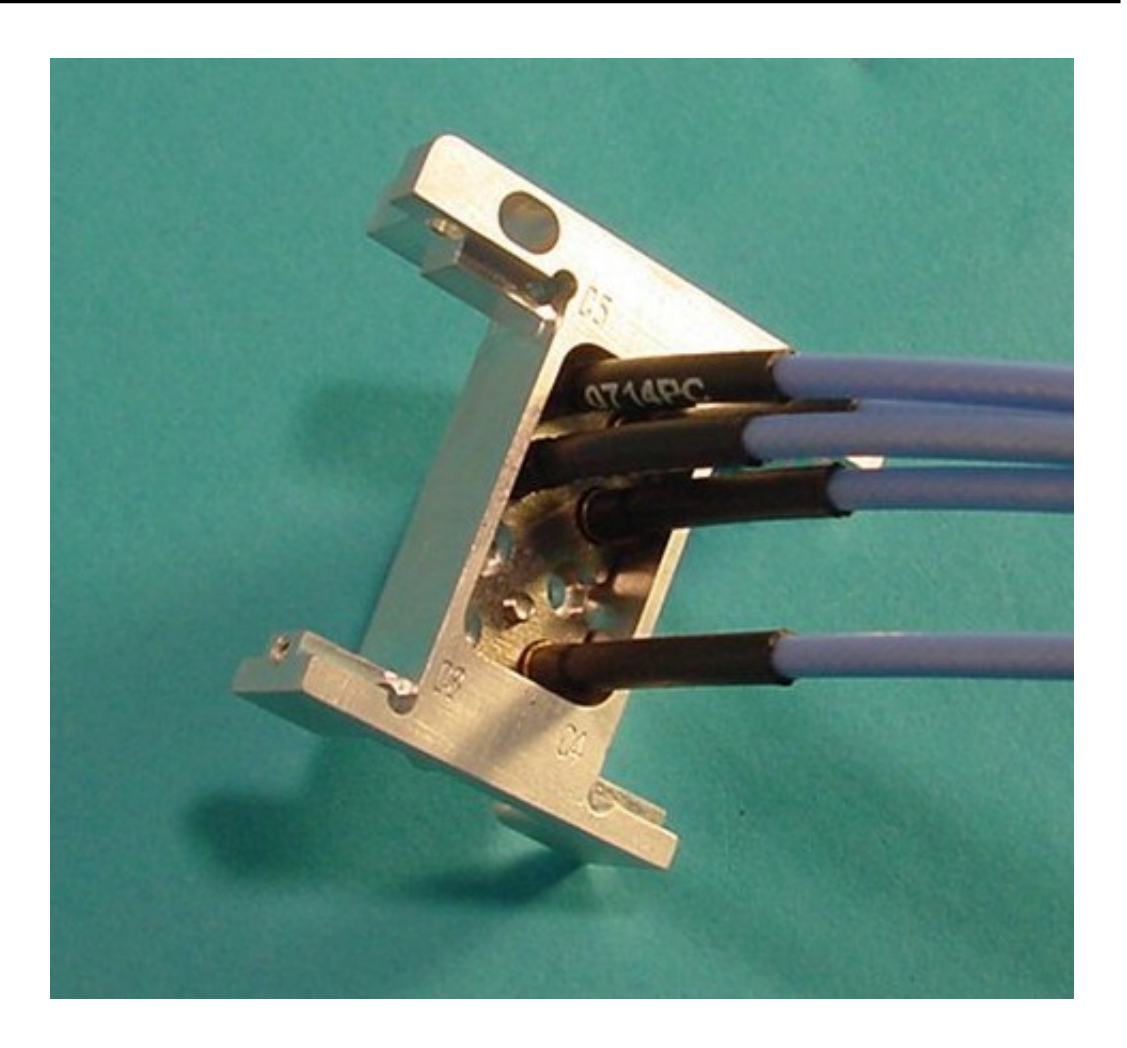

# Install WF Block onto Bottom Plate

Put the assembled WF block into the #12 position on the bottom plate. Remember to install the truss screws into the other side of the block. Use only a **SMALL** amount of Locktite.

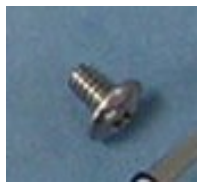

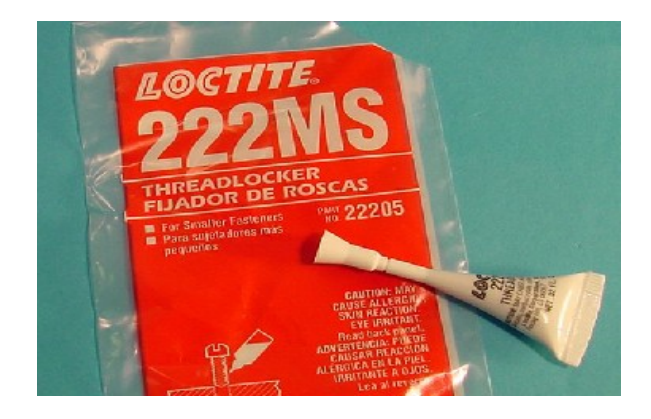

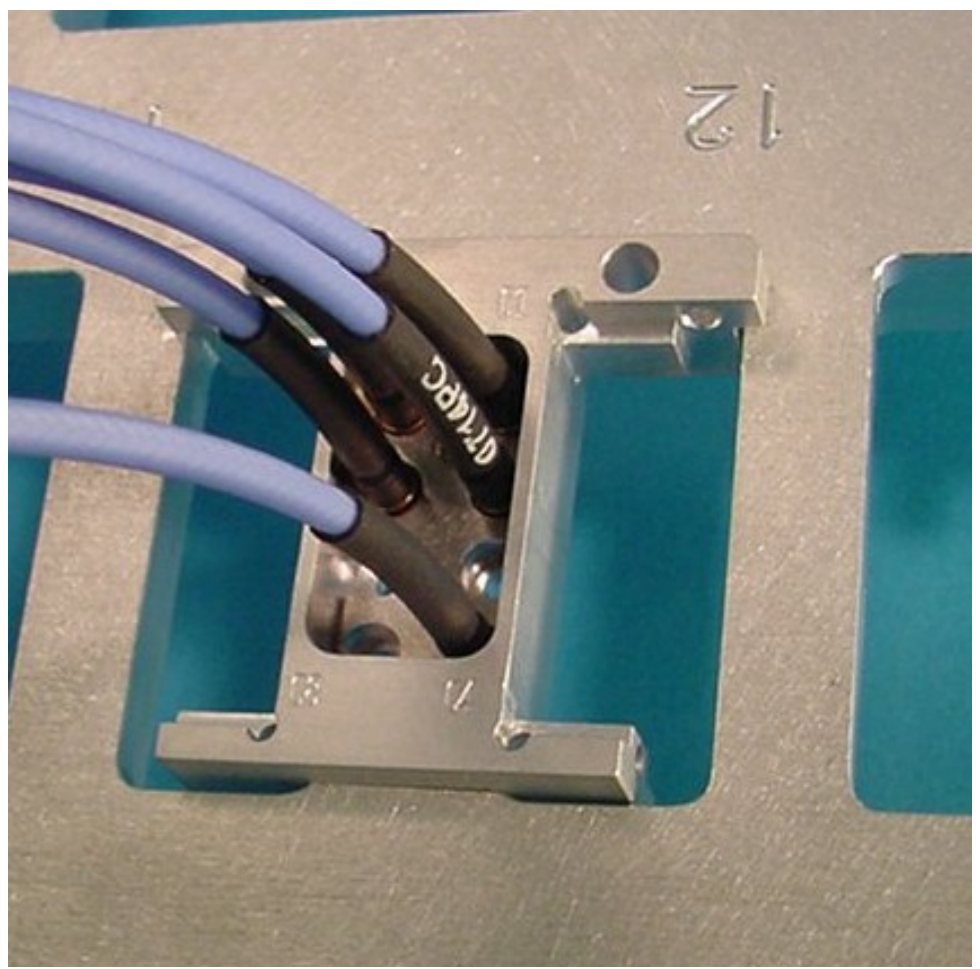

### DC Harness Installation 12 and 20/30 Style Carriers

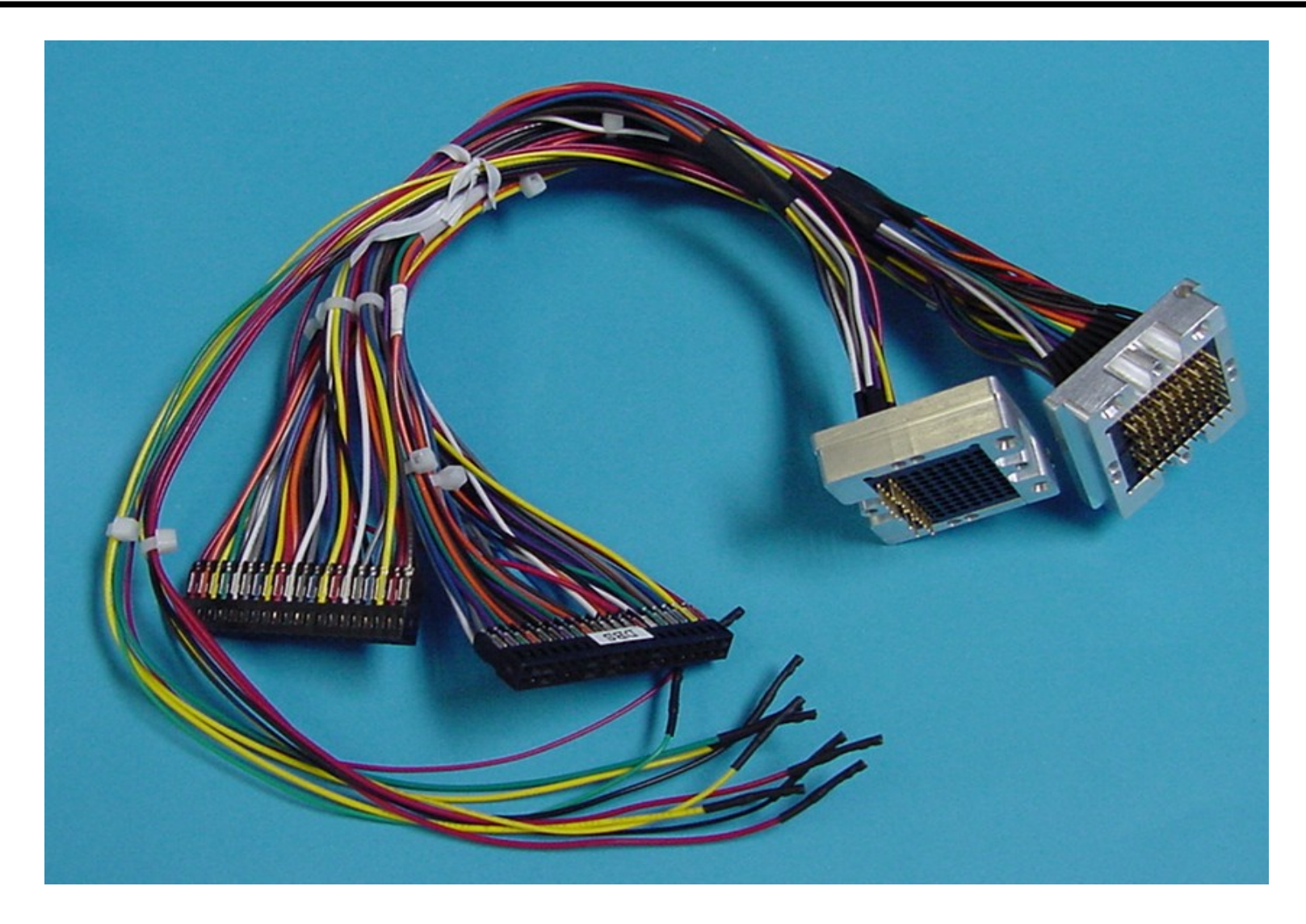
# Installing DB – DP Block 12 and 20/30 Style Carriers

Install the DB – DP portion of the DC block into position 13. Remember to install the truss screws into the other side of the block. Use only a SMALL amount of Locktite.

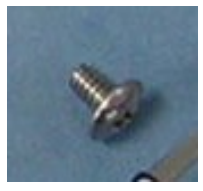

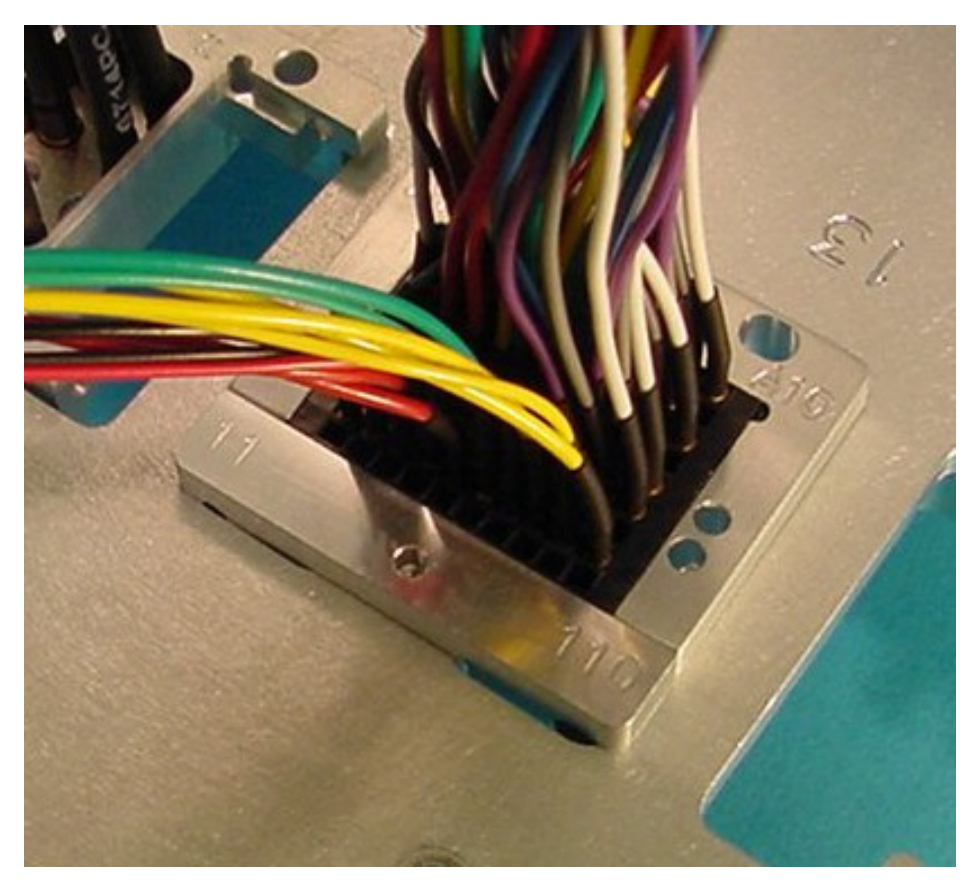

## Installing Cbits – Fixture Power 12 and 20/30 Style Carriers

Install the Cbits – Fixture Power portion of the DC block into position. Remember to install the truss screws into the other side of the block. Use only a **SMALL** amount of Locktite.

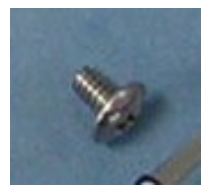

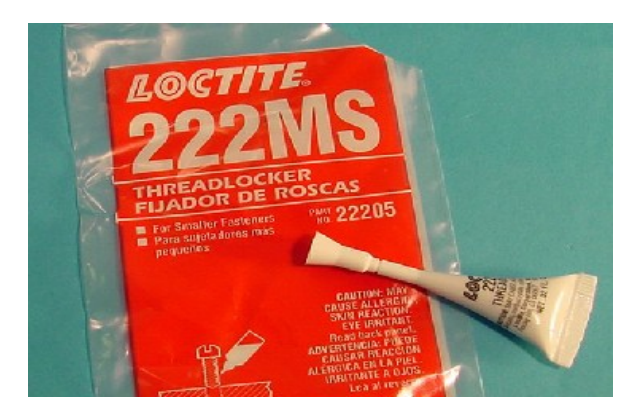

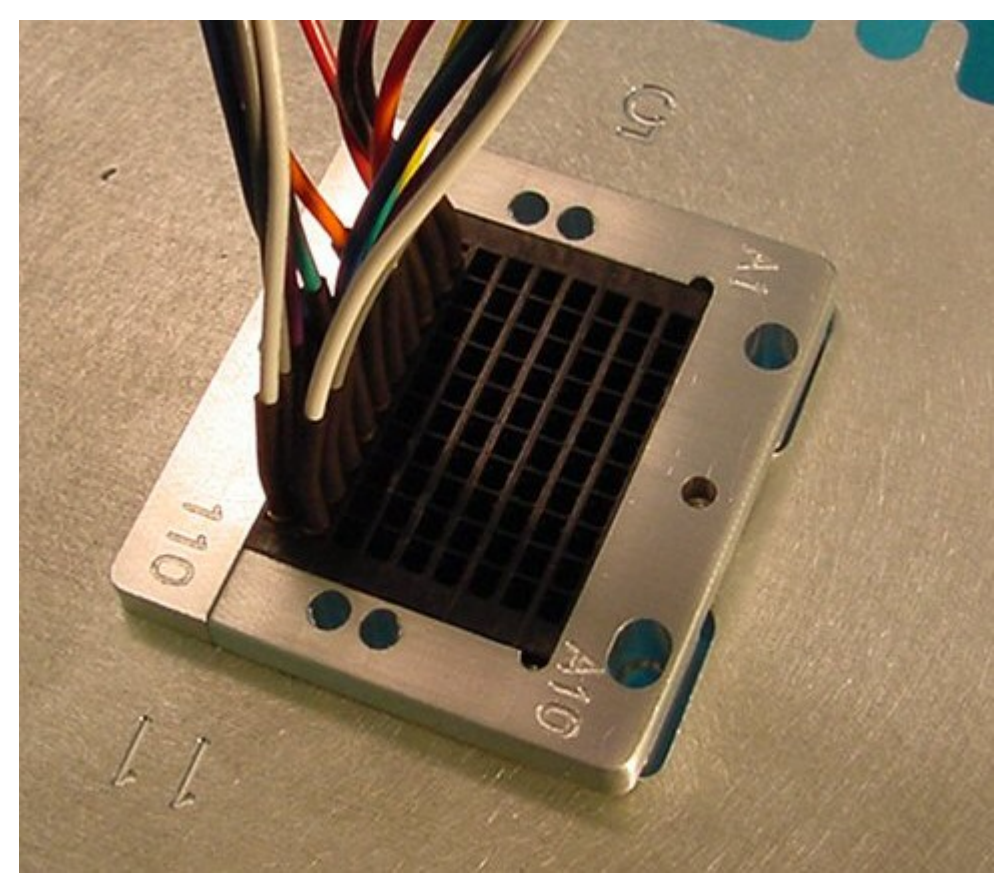

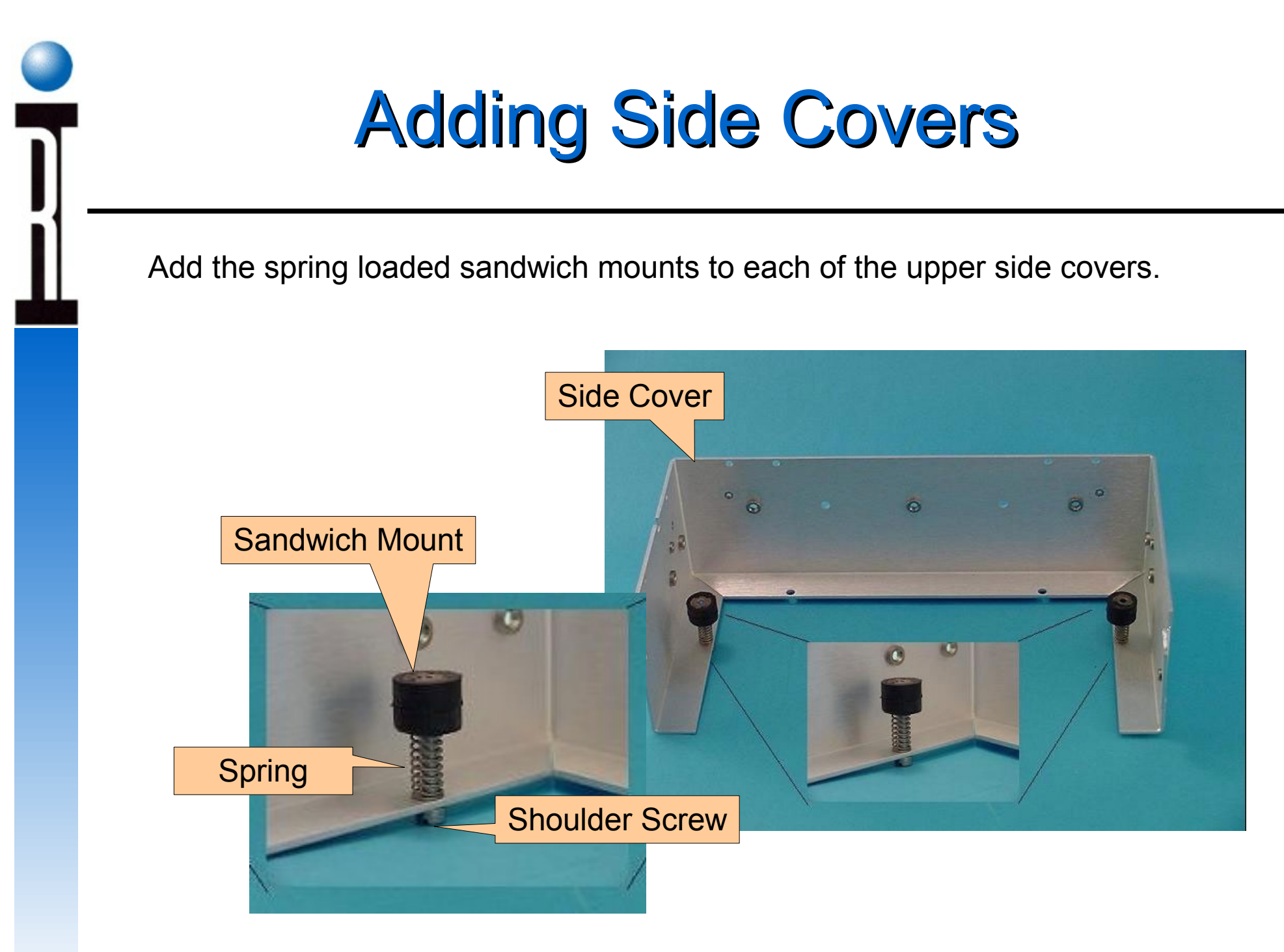

#### Install bottom side plates.

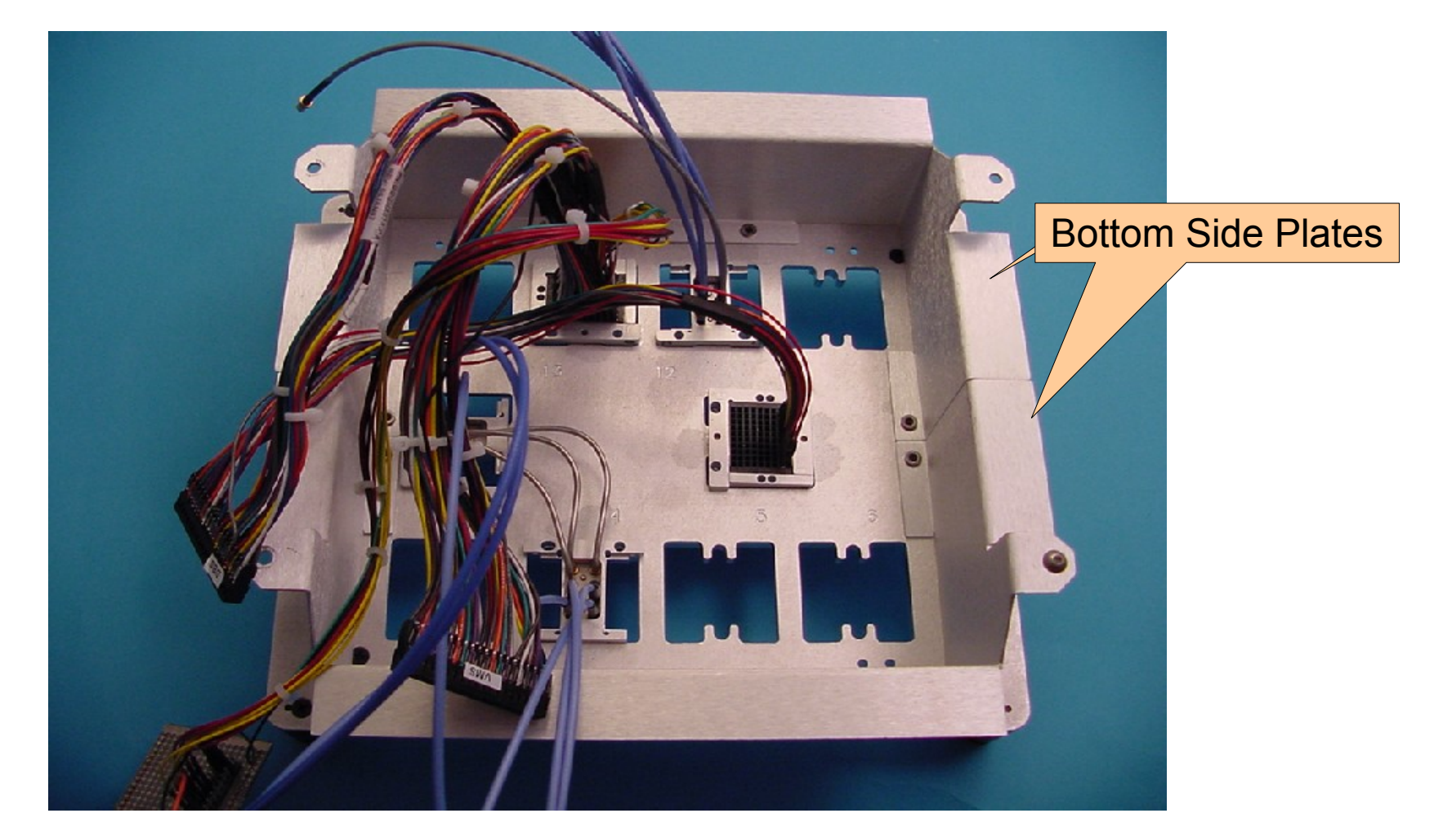

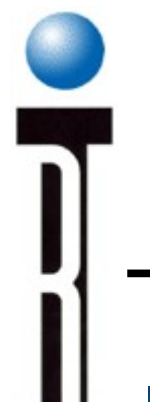

### **Add Fixture Sides**

Add upper side covers to the bottom assembly and install ground strap.

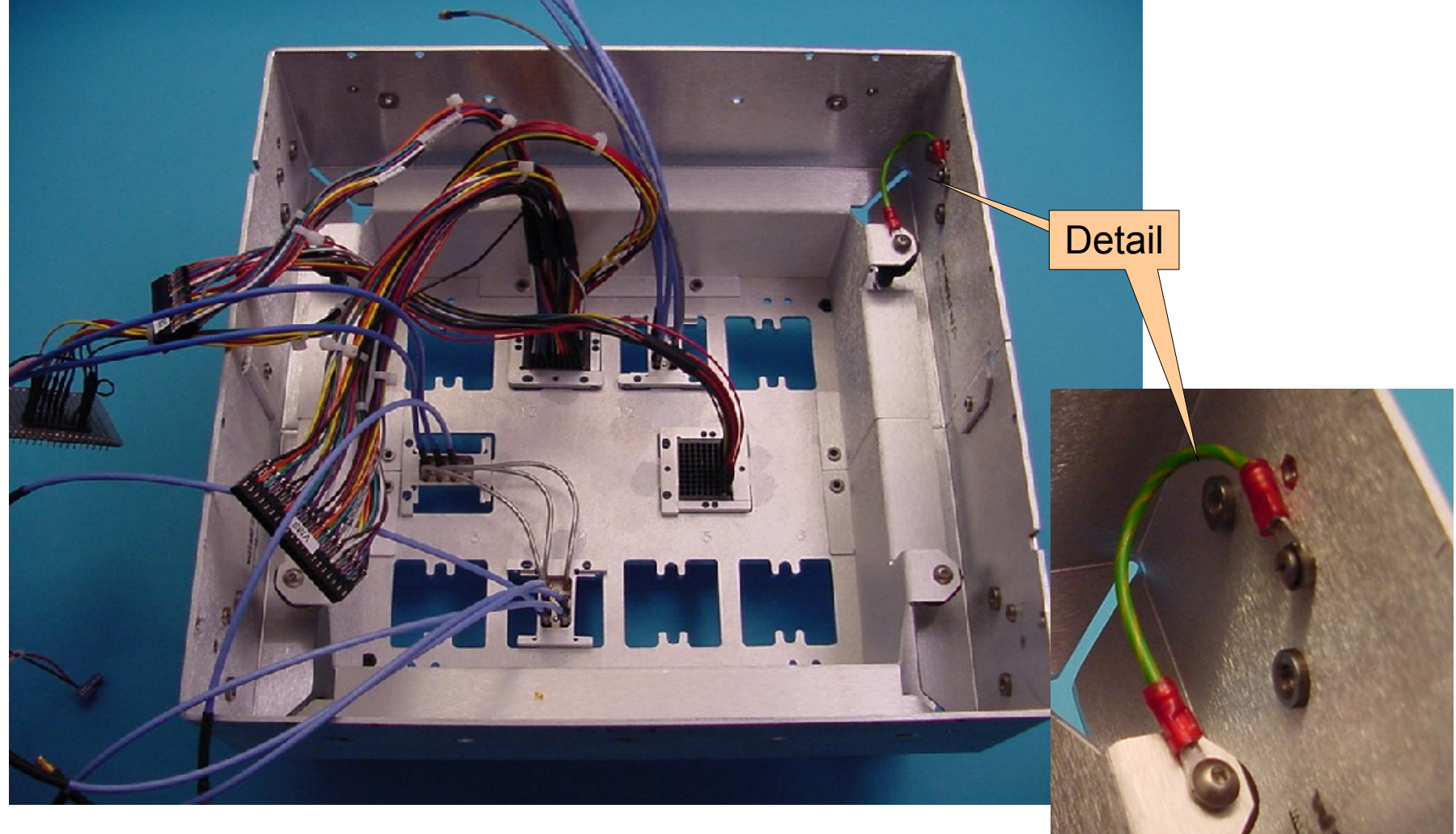